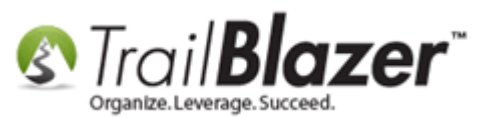

Author: Joel Kristenson Last Updated: 2015-09-04

#### **Overview**

This article is primarily for our **nonprofit** customers, but does contain useful information related to log notes and pivot reports for political customers who are interested in the same. It covers the basic ways you can track **grants** by utilizing **Log Note Types**, **Reminders**, and the **System Gallery** to stay organized. It also gets into details on how to build a basic **Pivot** report you can run to get sum totals on how your different grant requests are coming along.

**IMPORTANT!** Some sections of this article require you have appropriate <u>security clearance</u> to things like the **System Manger**.

**Tip:** Use the **Ctrl+F** hot key to jump to different sections of this article (example: "**#1**", "**#2**" or "**Related Resources**".

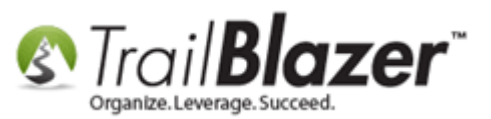

#### <u>Outline</u>

**#1** Adding the Log Types for Grant Requested, Grant Denied, and Grant Approved

#2 Recording the Log Notes in a Foundation's Record Card, and Storing the Related Documentation in the Gallery

**#3** Generating Reports from the Search Log Entries List, and Building a Pivot Summary Report for Totals of Grants Requested, Approved, and Denied

#4 Related Resources

#### #1 Adding the Log Types for Grant Requested, Grant Denied, and Grants Approved

Navigate to the Log Types list under Application Menu > System Manager > Lists > Log Types and click [Search].

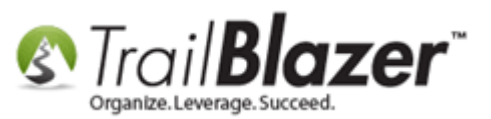

#### How to find the current list of Log Types in your database.

| 💀 Settings Help 2                 |                                              |             | _         |                                   |           |              |               |  |  |
|-----------------------------------|----------------------------------------------|-------------|-----------|-----------------------------------|-----------|--------------|---------------|--|--|
| Application Menu «                |                                              | Search      | 🔈 Re      | set   🕂 New 🔚 🛅 😁   🔒             | 📑 👸   Fi  | ile - Edit · | 🖉 🕜 Log Types |  |  |
| BIEGØ                             | 6                                            |             |           |                                   |           |              |               |  |  |
| Tasks                             |                                              |             |           |                                   |           |              |               |  |  |
| Bashboard                         |                                              | vontes      | SQL       |                                   |           |              |               |  |  |
| E Calendar/Tasks                  |                                              | 3           |           |                                   |           |              |               |  |  |
| 🕀 🍇 Canvassing                    | LE.                                          | ·           |           | Equarita Sagar                    | ahaa      |              |               |  |  |
| 🗄 🍓 Contact                       |                                              | 🔶 ¦         |           | Favorite Sealo                    | 165       |              |               |  |  |
| Communications                    |                                              |             |           |                                   |           |              | <b></b>       |  |  |
| 🗄 🚮 Financial                     |                                              |             |           |                                   |           |              | >             |  |  |
| 📄 🌯 System Manager                |                                              |             |           |                                   |           |              | $\mathcal{P}$ |  |  |
| System Gallery                    |                                              |             |           |                                   |           |              |               |  |  |
|                                   |                                              |             |           |                                   |           |              | De            |  |  |
| Account Types                     |                                              | L           |           |                                   |           |              |               |  |  |
|                                   |                                              |             |           |                                   |           |              |               |  |  |
| Expenditure Refunds               | 1                                            | Include     | V Fv      | clude 🛛 🎟 Sort 🕮 Format 👻 🛤       | Export 🏊  | Print I      | Pivot         |  |  |
| Expenditure Categories            |                                              | Include     |           |                                   | Export 🏈  | · · · · · ·  | - Mot         |  |  |
| Event Participant Types           | Log                                          | Types [     | 24 reco   | rds found ]                       |           |              |               |  |  |
| Contact Salutation Types          | L .                                          | Incl        | ID        | Log Type Name                     | In-Active | Use          |               |  |  |
|                                   |                                              | <b>1</b> 77 | 1         | Combine Comment                   |           | 1629         |               |  |  |
|                                   | Ľ                                            |             | 2         | Email Proadcast                   |           | 0            |               |  |  |
|                                   |                                              |             | 2         | Incoming Email                    |           | 1            |               |  |  |
|                                   |                                              |             | 4         | Data Export                       |           | 0            |               |  |  |
| Lobbyists                         |                                              |             | 5         | Grant-Approved                    |           | 0            |               |  |  |
|                                   |                                              |             | 6         | Grant-Denied                      |           | 0            |               |  |  |
| Nations                           |                                              |             | 7         | Volunteer Hours - Tutoring        |           | 18           |               |  |  |
| Non-Monetary Types                |                                              |             | 8         | Phone Call - Left Voice Message   |           | 7            |               |  |  |
| Payment Types                     |                                              |             | 9         | Meeting                           |           | 9            |               |  |  |
|                                   |                                              |             | 10        | Note                              |           | 2496         |               |  |  |
| Relationships                     |                                              | <b>V</b>    | 11        | Phone Call Made                   |           | 49           |               |  |  |
|                                   |                                              |             | 12        | <u>PrivateNote</u>                |           | 0            |               |  |  |
|                                   |                                              |             | <u>13</u> | SentMailing                       |           | 2822         |               |  |  |
|                                   |                                              | <b>V</b>    | <u>14</u> | Sign Up Comment                   |           | 32           |               |  |  |
| Viei State Expenditure Categories |                                              | <b>V</b>    | <u>15</u> | Update Comment                    |           | 0            |               |  |  |
| State Occupation Types            |                                              | <b>V</b>    | <u>16</u> | Web Entry                         |           | 0            |               |  |  |
|                                   | te Office Types Volunteer Hours - Data Entry |             |           |                                   |           |              |               |  |  |
| i Viei <u>Zip Codes</u>           |                                              |             | 18        | Grant Pending                     |           | 5            |               |  |  |
| - Cattioner                       |                                              |             | 10        | diant'r orraing                   |           | -            |               |  |  |
| 🗄 👝 Tools                         |                                              | V           | <u>19</u> | Volunteer Hours - Data Harvesting |           | 9493         |               |  |  |

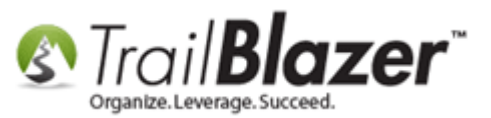

Click [+ New] on the search tool strip to begin adding a new log type.

|     | Search   | Ne Re   | set 🕂 New 📑 📾 🗁 🛛 🖶         | 🚅 🚷   Fi  | le ≁ Edit ∙  | -   🕜   Log Types |
|-----|----------|---------|-----------------------------|-----------|--------------|-------------------|
|     |          | JQL     |                             |           |              |                   |
|     | 🛌 🛛      |         | Favorite Sear               | ches      |              |                   |
| ×   | Include  | : 🎸 Exc | clude   🎛 Sort 🎛 Format 🕶 🏾 | Export 凝  | Print   🎛    | Pivot             |
| Log | Types [  | 24 reco | rds found ]                 |           |              |                   |
| Γ   | Incl     | ID      | Log Type Name               | In-Active | Use<br>Count |                   |
|     | <b>V</b> | 1       | Combine Comment             |           | 1629         |                   |
|     |          | 2       | Email Broadcast             |           | 0            |                   |

Create a Log Type Name to categorize your grant status, and then click [Save and Close].

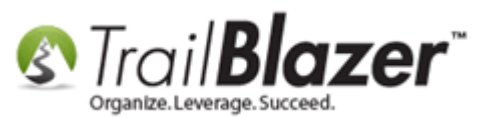

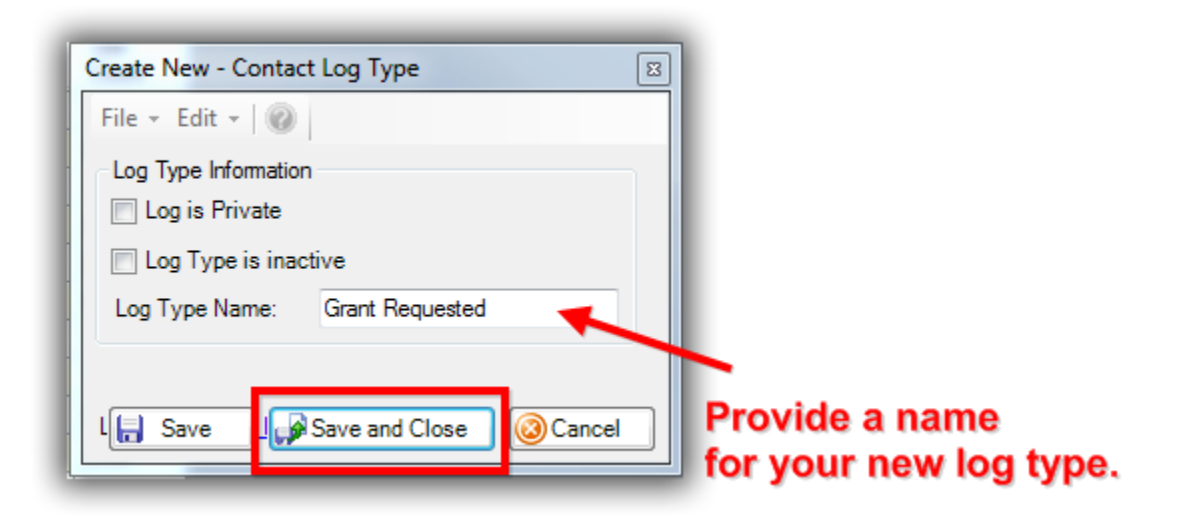

In my example I created 3 different log types called Grant Requested, Grant Denied, and Grant Approved.

Once you're done adding your log types click [Search] to refresh the list and they'll display at the bottom:

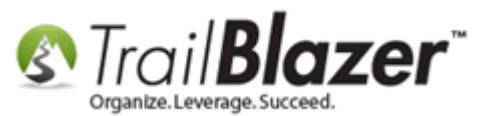

| <b>%</b>   | Search             | 🏊 Re      | eset   🕂 New 🔚 🛅 🗂   🔒                       | 🕂 👸   Fil | e + Edit +   ( | O Log Types |  |  |  |  |  |  |
|------------|--------------------|-----------|----------------------------------------------|-----------|----------------|-------------|--|--|--|--|--|--|
| U          |                    | •         |                                              |           |                |             |  |  |  |  |  |  |
| Fav        | /orites            | SQL       |                                              |           |                |             |  |  |  |  |  |  |
|            |                    | JUL       |                                              |           |                |             |  |  |  |  |  |  |
|            | 2                  |           |                                              |           |                |             |  |  |  |  |  |  |
| 1          | <u> </u>           |           | Favorite Sear                                | ches      |                |             |  |  |  |  |  |  |
|            |                    |           |                                              |           |                |             |  |  |  |  |  |  |
| 🎸 ]<br>.og | Include<br>Types [ | 26 reco   | clude   🌐 Sort 🜐 Format 🗸   🐴<br>rds found ] | Export 🚴  | Print   🎛 Piv  | ot          |  |  |  |  |  |  |
|            | Incl               | ID        | Log Type Name                                | In-Active | Use<br>Count   |             |  |  |  |  |  |  |
| Þ          | V                  | 1         | Combine Comment                              |           | 1629           |             |  |  |  |  |  |  |
|            | <b>V</b>           | 2         | Email Broadcast                              |           | 0              |             |  |  |  |  |  |  |
|            | <b>V</b>           | 3         | Incoming Email                               |           | 1              |             |  |  |  |  |  |  |
|            | V                  | <u>4</u>  | Data Export                                  |           | 0              |             |  |  |  |  |  |  |
|            | <b>V</b>           | <u>5</u>  | Thank-You Phone Call Made                    | <b>V</b>  | 0              |             |  |  |  |  |  |  |
|            | <b>V</b>           | <u>6</u>  | Contact Passed Away                          |           | 0              |             |  |  |  |  |  |  |
|            | <b>V</b>           | Z         | Volunteer Hours - Tutoring                   |           | 18             |             |  |  |  |  |  |  |
|            | <b>V</b>           | <u>8</u>  | Phone Call - Left Voice Message              |           | 7              |             |  |  |  |  |  |  |
|            | <b>V</b>           | <u>9</u>  | Meeting                                      |           | 9              |             |  |  |  |  |  |  |
|            | <b>V</b>           | <u>10</u> | Note                                         |           | 2496           |             |  |  |  |  |  |  |
|            | <b>V</b>           | 11        | Outbound Phone Call Made                     |           | 49             |             |  |  |  |  |  |  |
|            | <b>V</b>           | <u>12</u> | PrivateNote                                  |           | 0              |             |  |  |  |  |  |  |
|            | <b>V</b>           | <u>13</u> | SentMailing                                  |           | 2822           |             |  |  |  |  |  |  |
|            | <b>V</b>           | <u>14</u> | Sign Up Comment                              |           | 32             |             |  |  |  |  |  |  |
|            | <b>V</b>           | <u>15</u> | Update Comment                               |           | 0              |             |  |  |  |  |  |  |
|            | <b>V</b>           | <u>16</u> | Web Entry                                    |           | 0              |             |  |  |  |  |  |  |
|            | <b>V</b>           | 17        | Volunteer Hours - Data Entry                 |           | 7              |             |  |  |  |  |  |  |
|            | <b>V</b>           | <u>18</u> | Grant Pending                                |           | 5              |             |  |  |  |  |  |  |
|            | <b>V</b>           | <u>19</u> | Volunteer Hours - Data Harvesting            |           | 9493           |             |  |  |  |  |  |  |
|            | <b>V</b>           | <u>20</u> | Meeting - On Site                            |           | 1              |             |  |  |  |  |  |  |
|            | <b>V</b>           | 21        | Volunteer Hours - Field Work                 |           | 24             |             |  |  |  |  |  |  |
|            | <b>V</b>           | 22        | Services Provided                            |           | 2              | New lo      |  |  |  |  |  |  |
|            |                    |           |                                              |           |                |             |  |  |  |  |  |  |

ASE www.trailblz.com/kb

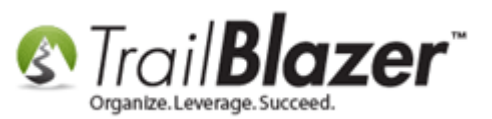

Next you'll want to refresh the **drop-downs** in your database so they display your new log types. To execute this utility follow **Application Menu** > **System Manager** > **Settings** > **Update Unique Search Values (Drop Downs)** 

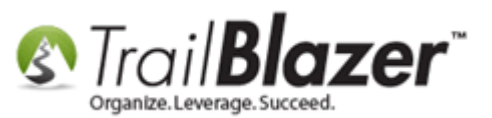

8

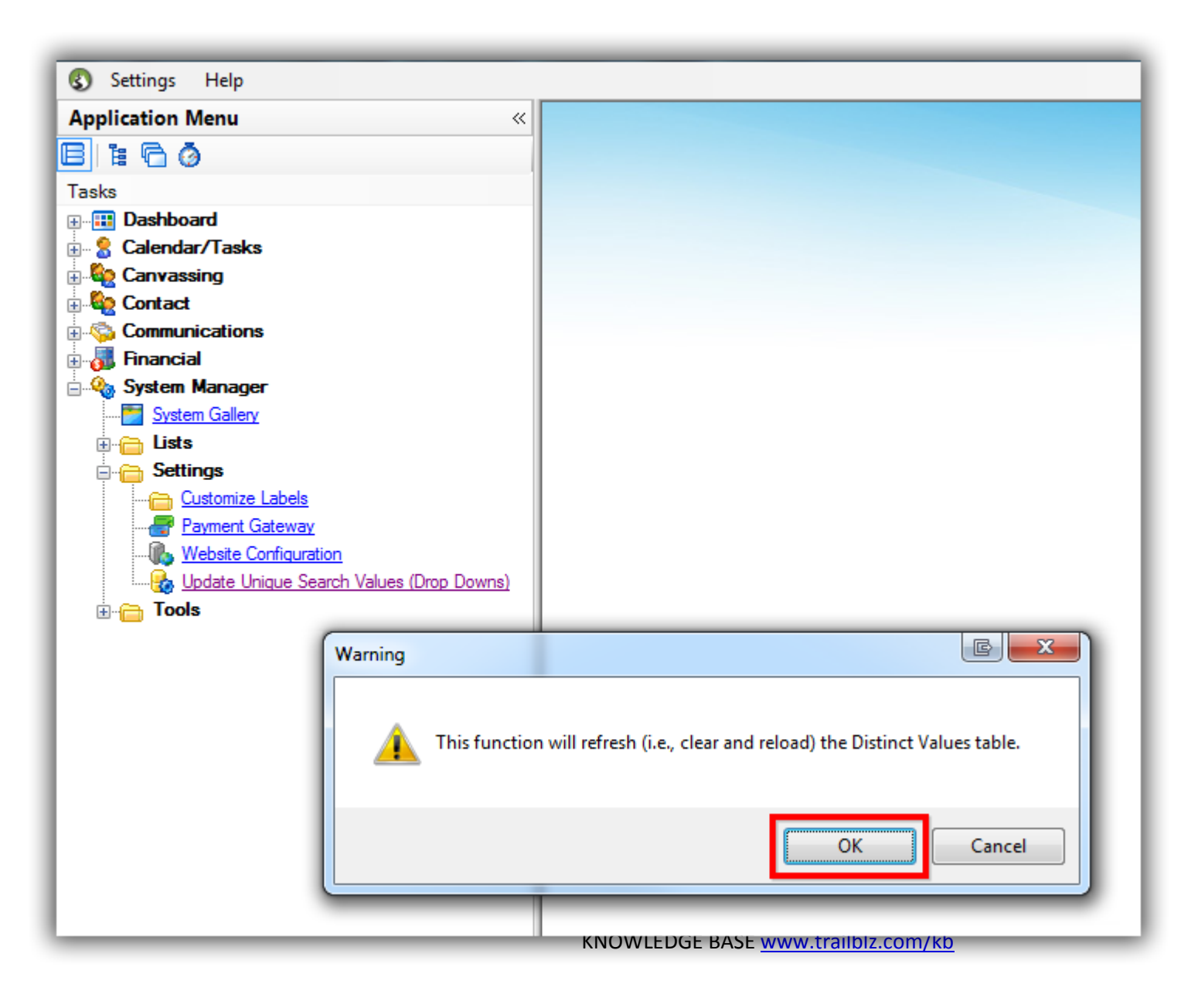

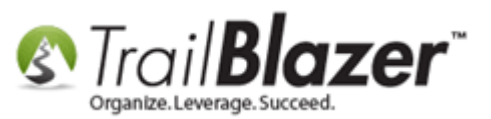

You're now finished with these steps. The next section will show you how to record a grant request in a foundation's record card, and how to store the related documentation in the Gallery.

**Tip:** Once a new Log Type has been created you're not able to delete it so if it hasn't been used you can always just rename it by opening the Log Type record(s) in your Log Types list under **System Manger > Lists**.

# **#2** Recording the Log Notes in a Foundation's Record Card, and Storing the Related Documentation in the Gallery

From your Contacts (*Donors/Voters*) list search for the foundation you're requesting a grant from, and click on the blue First Name hyperlink to open their record. In this example I pulled up all of my foundation records and selected the **Rockefeller Foundation**.

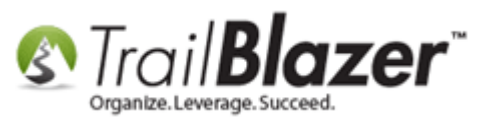

| Application Manu                                                                                        |                                                                                                    |                                                                                                    |                                                                                                    | rua Lilia                                                                                                    |                                                                                                    |                                                                                                    |                                                                                                    |                                                                                     |                                                                                                    |
|----------------------------------------------------------------------------------------------------|----------------------------------------------------------------------------------------------------|----------------------------------------------------------------------------------------------------|----------------------------------------------------------------------------------------------------|----------------------------------------------------------------------------------------------------|----------------------------------------------------------------------------------------------------|----------------------------------------------------------------------------------------------------|----------------------------------------------------------------------------------------------------|-------------------------------------------------------------------------------------|----------------------------------------------------------------------------------------------------|
| Application Menu «                                                                                      | Search                                                                                                    | n 🔈 Kese                                                                                                    | et   🌗 New   📇 📖 🗂   🗟 📑 👘   File 🔻                                                                                                    | Edit + 1                                                                                                    | Include Other Cont                                                                                                    | acts                                                                                                    |                                                                                                    |                                                                                     |                                                                                                    |
|                                                                                                    | 0                                                                                                    | _                                                                                                    |                                                                                                    |                                                                                                    |                                                                                                    |                                                                                                    |                                                                                                    |                                                                                     |                                                                                                    |
| Tasks                                                                                                   | Favorites                                                                                                    | 🔎 Gene                                                                                                    | eral Address Household Attribute Canvass Contr                                                                                                    | ibute Pleda                                                                                                    | e Event Log Admin                                                                                                    | SQL                                                                                                    |                                                                                                    |                                                                                     |                                                                                                    |
|                                                                                                    | (7 No                                                                                                    |                                                                                                    |                                                                                                    |                                                                                                    |                                                                                                    |                                                                                                    |                                                                                                    |                                                                                     |                                                                                                    |
| E Calendar/Tasks                                                                                        | / Nar                                                                                                    | Phone                                                                                                    | e   E-Mail   Email Links   Profile   Work   Demographic                                                                                                    | s User, Te                                                                                                    | t   User, Dates   User, Decima                                                                                                    | al Uther                                                                                                    |                                                                                                    |                                                                                     |                                                                                                    |
|                                                                                                    |                                                                                                    |                                                                                                    |                                                                                                    |                                                                                                    |                                                                                                    |                                                                                                    |                                                                                                    |                                                                                     |                                                                                                    |
| Contacts 4                                                                                              | -                                                                                                    | 🔲 Indivi                                                                                                    | idual Last Name:                                                                                                    | -                                                                                                    | Title                                                                                                    |                                                                                                    |                                                                                                    |                                                                                     |                                                                                                    |
| Addresses                                                                                               | 8                                                                                                    |                                                                                                    | Eiset / Ora Name:                                                                                                    | Searc                                                                                                    | h all name parts Suffix:                                                                                                    |                                                                                                    |                                                                                                    | _                                                                                   |                                                                                                    |
| Households                                                                                              |                                                                                                    | Corpo                                                                                                    | oration Plistong Name.                                                                                                    | <ul> <li>(anyw)</li> </ul>                                                                                                    | where in field)                                                                                                    |                                                                                                    |                                                                                                    | •                                                                                   |                                                                                                    |
| Contact Relationships                                                                                   |                                                                                                    | V Found                                                                                                    | dation Middle Name:                                                                                                    | <b>-</b>                                                                                                    |                                                                                                    |                                                                                                    |                                                                                                    |                                                                                     |                                                                                                    |
| E Contributions/Pledges                                                                                 |                                                                                                    |                                                                                                    | Nickname:                                                                                                    |                                                                                                    |                                                                                                    |                                                                                                    |                                                                                                    |                                                                                     |                                                                                                    |
| Product Sales                                                                                           |                                                                                                    |                                                                                                    | Prior Last Name:                                                                                                    |                                                                                                    |                                                                                                    |                                                                                                    |                                                                                                    |                                                                                     |                                                                                                    |
| 🗄 🍅 Logs                                                                                                |                                                                                                    |                                                                                                    | -                                                                                                    |                                                                                                    |                                                                                                    |                                                                                                    |                                                                                                    |                                                                                     |                                                                                                    |
| E Communications                                                                                        |                                                                                                    |                                                                                                    |                                                                                                    |                                                                                                    |                                                                                                    |                                                                                                    |                                                                                                    |                                                                                     |                                                                                                    |
| Hinancial                                                                                               |                                                                                                    |                                                                                                    |                                                                                                    |                                                                                                    |                                                                                                    |                                                                                                    |                                                                                                    |                                                                                     |                                                                                                    |
|                                                                                                    |                                                                                                    |                                                                                                    |                                                                                                    |                                                                                                    |                                                                                                    |                                                                                                    |                                                                                                    |                                                                                     |                                                                                                    |
|                                                                                                    | Edit                                                                                                    | <mark>∳ Includ</mark><br>29 records                                                                                                    | e 😻 Exclude   🌐 Sort 🌐 Format →   🐴 Export<br> found ]                                                                                                    | Se Print                                                                                                    | 🛅 Detail 🖪 Summary [                                                                                                    |                                                                                                    | Pivot                                                                                                    |                                                                                     | 7-                                                                                                    |
|                                                                                                    | Edit Contacts [ 2                                                                                                    | ✓ Include<br>29 records<br>ID                                                                                                    | e 😻 Exclude   ़∰ Sort 🜐 Format →   🐴 Export<br>found ]<br>First Name                                                                                                    | Address                                                                                                    | Detail Summary                                                                                                    | Address<br>Line 2                                                                                                    | Pivot<br>City                                                                                                    | State                                                                               | Zip<br>Cod                                                                                            |
|                                                                                                    | Edit<br>Contacts [ 2<br>Incl                                                                                                | Vinclud<br>29 records<br>ID<br><u>9381</u>                                                                                                    | e ¥ Exclude   ़ Sort क़ Format -   ▲ Export<br>found ]<br>First Name                                                                                                    | Address<br>Type                                                                                                    | Detail Summary                                                                                                    | Address<br>Line 2                                                                                                    | Pivot<br>City                                                                                                    | State                                                                               | Zip<br>Cod                                                                                            |
|                                                                                                    | Edit<br>Contacts [ )                                                                                                    | <ul> <li>Include</li> <li>records</li> <li>ID</li> <li><u>9381</u></li> <li><u>10102</u></li> </ul>                                                                                                    | e ¥ Exclude  ⊞ Sort ⊞ Format -   ≧ Export<br>found ]<br>First Name<br>Ameriprise Financial<br>Andrew W. Mellon Foundation                                                                                                    | Address<br>Type<br>Work                                                                                                    | Address                                                                                                    | Address<br>Line 2                                                                                                    | Pivot<br>City<br>St Cloud                                                                                                    | State<br>MN                                                                         | Zip<br>Cod                                                                                            |
|                                                                                                    | Edit<br>Contacts [ )<br>Incl                                                                                                | <ul> <li>Include</li> <li>records</li> <li>ID</li> <li><u>9381</u></li> <li>10102</li> <li>10086</li> </ul>                                                                                                    | e 😻 Exclude   🎛 Sort 🎛 Format -   🖓 Export<br>found ]<br>First Name<br><u>Ameriprise Financial</u><br><u>Andrew W. Mellon Foundation</u><br>Bill & Melinda Gates Foundation                                                                                                    | Address<br>Type<br>Work<br>Work                                                                                                    | Address 5815 Michael Ct 9 Westkaemper Apts Csb                                                                                                    | Address<br>Line 2                                                                                                    | Pivot<br>City<br>St Cloud<br>St Joseph                                                                                                    | State<br>MN<br>MN                                                                   | Zip<br>Cod<br>5630<br>5637                                                                            |
|                                                                                                    | Edit<br>Contacts [ :<br>Incl<br>Incl<br>Incl<br>Incl<br>Incl<br>Incl<br>Incl<br>Incl                                        | <ul> <li>Include</li> <li>Precords</li> <li>ID</li> <li>9381</li> <li>10102</li> <li>10086</li> <li>9305</li> </ul>                                                                                                    | e 😻 Exclude   🌐 Sort 🌐 Format 🗸   🐴 Export<br>found ]<br>First Name<br><u>Ameriprise Financial</u><br><u>Andrew W. Mellon Foundation</u><br><u>Bill &amp; Melinda Gates Foundation</u><br><u>BNA Foundation</u>                                                                                                    | Address<br>Type<br>Work<br>Work                                                                                                    | Address<br>5815 Michael Ct<br>9 Westkaemper Apts Csb                                                                                                    | Address<br>Line 2                                                                                                    | Pivot<br>City<br>St Cloud<br>St Joseph                                                                                                    | State<br>MN<br>MN                                                                   | Zip<br>Cod<br>5630<br>5637                                                                            |
|                                                                                                    | Edit Contacts [ ] Incl I Incl I I I I I I I I I I I I I I I I I I I                                                         | V Include<br>29 records<br>1D<br>9381<br>10102<br>10086<br>9305<br>10109                                                                                                    | e 😻 Exclude   🎛 Sort 🎛 Format 🗸 🏝 Export<br>found ]<br>First Name<br><u>Ameriprise Financial</u><br><u>Andrew W. Mellon Foundation</u><br><u>Bill &amp; Melinda Gates Foundation</u><br><u>BNA Foundation</u><br><u>Calouste Gulbenkian Foundation</u>                                                                                                    | Address<br>Type<br>Work<br>Work<br>Work                                                                                                    | Address  S815 Michael Ct  Westkaemper Apts Csb  316 Caesar Dr                                                                                                    | Address<br>Line 2                                                                                                    | Pivot<br>City<br>St Cloud<br>St Joseph<br>Lakeville                                                                                                    | State<br>MN<br>MN<br>MN                                                             | Zip<br>Cod<br>5630<br>5637<br>5504                                                                    |
| - Click on the                                                                                          | Edit<br>Contacts [ 2<br>Incl<br>2<br>2<br>2<br>2<br>2<br>2<br>2<br>2<br>2<br>2<br>2<br>2<br>2<br>2<br>2<br>2<br>2<br>2<br>2 | Include<br>29 records<br>ID<br>9381<br>10102<br>10086<br>9305<br>10109<br>10101                                                                                                    | e 😻 Exclude   🎛 Sort 🎛 Format - 🏝 Export<br>found ]<br>First Name<br><u>Ameriprise Financial</u><br><u>Andrew W. Mellon Foundation</u><br><u>Bill &amp; Melinda Gates Foundation</u><br><u>Bill &amp; Melinda Gates Foundation</u><br><u>BINA Foundation</u><br><u>Calouste Gulbenkian Foundation</u><br><u>David And Lucile Packard Foundation</u>                                                                                                    | Address<br>Type<br>Work<br>Work<br>Work<br>Work<br>Work                                                                                                    | Detail Summary      Address      S815 Michael Ct      9 Westkaemper Apts Csb      316 Caesar Dr      910 Rae Dr                                                                                                    | Address<br>Line 2                                                                                                    | Pivot<br>City<br>St Cloud<br>St Joseph<br>Lakeville<br>Richfield                                                                                                    | State<br>MN<br>MN<br>MN<br>MN                                                       | Zip<br>Cod<br>5630<br>5630<br>5504<br>5542                                                            |
| - Click on the                                                                                          | Edit<br>Contacts [<br>Incl<br>V<br>V<br>V<br>V<br>V<br>V                                                                    | <ul> <li>Finctual</li> <li>Precords</li> <li>Passa</li> <li>Passa</li></ul>                                                                    | e 😻 Exclude   🎛 Sort 🎛 Format - 🏝 Export<br>found ]<br>First Name<br><u>Ameriprise Financial</u><br><u>Andrew W. Mellon Foundation</u><br><u>Bill &amp; Melinda Gates Foundation</u><br><u>BIL &amp; Melinda Gates Foundation</u><br><u>BIL &amp; Melinda Gates Foundation</u><br><u>David And Lucile Packard Foundation</u><br><u>Ford Foundation</u>                                                                                                    | Address<br>Type<br>Work<br>Work<br>Work<br>Work<br>Work                                                                                                    | Detail Summary     Address      Address      S815 Michael Ct      9 Westkaemper Apts Csb      316 Caesar Dr      910 Rae Dr      17760 Ballantrae Cir      and Cir      and Cir      a | Address<br>Line 2                                                                                                    | Pivot<br>City<br>St Cloud<br>St Joseph<br>Lakeville<br>Richfield<br>Eden Prairie                                                                                                    | State<br>MN<br>MN<br>MN<br>MN<br>MN                                                 | Zip<br>Cod<br>5637<br>5534<br>5542<br>5534                                                            |
| - Click on the<br>me of the foundation                                                                  | Edit<br>Contacts [<br>Incl<br>V<br>V<br>V<br>V<br>V<br>V<br>V<br>V                                                          | <ul> <li>Finclud</li> <li>Precords</li> <li>Passing</li> <li>Passing</li> <li>Passing</li> <li>Passing</li> <li>Passing</li> <li>Passing</li> <li>Passing</li> <li>Passing</li> <li>Passing</li> <li>Passing</li> </ul>                                                                                                    | e 😻 Exclude   🖽 Sort 🌐 Format - 🆓 Export<br>found ]<br>First Name<br>Ameriprise Financial<br>Andrew W. Mellon Foundation<br>Bill & Melinda Gates Foundation<br>Bill & Melinda Gates Foundation<br>Bill & Melinda Gates Foundation<br>Bill & Melinda Gates Foundation<br>Bill & Melinda Gates Foundation<br>Bill & Melinda Gates Foundation<br>Bill & Melinda Gates Foundation<br>Bill & Melinda Gates Foundation<br>Calouste Gulbenkian Foundation<br>Ford Foundation<br>Garieled Weston Foundation                                                                                                    | Address<br>Type     Work     Work     Work     Work     Work     Work     Work     Work     Work     Work     Work                                                                                                    | Address Address S815 Michael Ct 9 Westkaemper Apts Csb 316 Caesar Dr 910 Rae Dr 17760 Ballantrae Cir 33492 Aerie Heights Ln 222 Cir                                                                                                    | Address<br>Line 2                                                                                                    | City<br>St Cloud<br>St Joseph<br>Lakeville<br>Richfield<br>Eden Prairie<br>La Crescent                                                                                                    | State<br>MN<br>MN<br>MN<br>MN<br>MN<br>MN                                           | Zip<br>Cod<br>5630<br>5504<br>5504<br>5534<br>5534                                                    |
| - Click on the<br>me of the foundation                                                                  | Edit<br>Contacts [<br>Incl<br>V<br>V<br>V<br>V<br>V<br>V<br>V<br>V<br>V<br>V<br>V<br>V<br>V<br>V<br>V                       | <ul> <li>Finctude</li> <li>Precords</li> <li>Passa</li> <li>Passa</li></ul>                                                                    | e 😻 Exclude I 🖽 Sort 🌐 Format - A Export<br>found ]<br>First Name<br>Ameriprise Financial<br>Andrew W. Mellon Foundation<br>Bill & Melinda Gates Foundation<br>Bill & Melinda Gates Foundation<br>BNA Foundation<br>Calouste Gulbenkian Foundation<br>David And Lucile Packard Foundation<br>Ford Foundation<br>Gardend Weston Foundation<br>Gardend Meston Foundation                                                                                                    | Address<br>Type<br>Work<br>Work<br>Work<br>Work<br>Work<br>Work<br>Work                                                                                                    | Detail Summary     Address      Address      S815 Michael Ct      9 Westkaemper Apts Csb      316 Caesar Dr      910 Rae Dr      17760 Ballantrae Cir      33492 Aerie Heights Ln      235 Hi-mae Cir      2455 Hi-mae Cir      2455 Hi-mae | Address<br>Line 2                                                                                                    | Pivot<br>City<br>St Cloud<br>St Joseph<br>Lakeville<br>Richfield<br>Eden Prairie<br>La Crescent<br>Lester Prairie                                                                                                    | State<br>MN<br>MN<br>MN<br>MN<br>MN<br>MN<br>MN                                     | Zip<br>Cod<br>5630<br>5637<br>5504<br>5554<br>5544<br>5554<br>5594<br>5538                            |
| - Click on the<br>time of the foundation<br>ou're requesting                                            | Edit<br>Contacts [<br>Incl<br>V<br>V<br>V<br>V<br>V<br>V<br>V<br>V<br>V<br>V<br>V<br>V                                      | <ul> <li>Finclud</li> <li>Precords</li> <li>Passing</li> <li>Passing</li></ul>                             | e 😻 Exclude I 🖽 Sort 🖽 Format - A Export<br>found ]<br>First Name<br>Ameriprise Financial<br>Andrew W. Mellon Foundation<br>Bill & Melinda Gates Foundation<br>Bill & Melinda Gates Foundation<br>BNA Foundation<br>Calouste Gulbenkian Foundation<br>David And Lucile Packard Foundation<br>Ford Foundation<br>Garfield Weston Foundation<br>Gordon And Betty Moore Foundation<br>John D. And Catherine T. Macarthur Foundation                                                                                                    | <ul> <li>Print</li> <li>Address<br/>Type</li> <li>Work</li> <li>Work</li> <li>Work</li> <li>Work</li> <li>Work</li> <li>Work</li> <li>Work</li> <li>Work</li> <li>Work</li> <li>Work</li> <li>Work</li> <li>Work</li> <li>Work</li> <li>Work</li> <li>Work</li> <li>Work</li> <li>Work</li> </ul>                                                                                                    | Detail Summary     Address      Address      S815 Michael Ct      9 Westkaemper Apts Csb      316 Caesar Dr      910 Rae Dr      17760 Ballantrae Cir      33492 Aerie Heights Ln      235 Hi-mae Cir      3455 Michael Ave      2025 EMichael Ave                                                                                                    | Address<br>Line 2                                                                                                    | Pivot<br>City<br>St Cloud<br>St Joseph<br>Lakeville<br>Richfield<br>Eden Prairie<br>La Crescent<br>Lester Prairie<br>White Bear Lake                                                                                                  | State<br>MN<br>MN<br>MN<br>MN<br>MN<br>MN<br>MN<br>MN<br>MN                         | Zip<br>Coo<br>563<br>563<br>550<br>554<br>553<br>559<br>553<br>559<br>553                             |
| Click on the of the foundation ou're requesting                                                         | Edit<br>Contacts [                                                                                                    | <ul> <li>Finclud</li> <li>Precords</li> <li>Precords</li> <li>D</li> <li>9381</li> <li>10102</li> <li>10086</li> <li>9305</li> <li>10109</li> <li>10101</li> <li>10089</li> <li>10099</li> <li>10104</li> <li>10106</li> <li>10106</li> <li>10106</li> <li>10106</li> <li>10222</li> </ul>                                                                                                    | e 😻 Exclude I 🖽 Sort 🖽 Format - A Export<br>found ]<br>First Name<br>Ameriprise Financial<br>Andrew W. Mellon Foundation<br>Bill & Melinda Gates Foundation<br>Bill & Melinda Gates Foundation<br>Bill & Melinda Gates Foundation<br>Bill & Melinda Gates Foundation<br>Bill & Melinda Gates Foundation<br>Bill & Melinda Gates Foundation<br>Bill & Melinda Gates Foundation<br>Calouste Gulbenkian Foundation<br>David And Lucile Packard Foundation<br>Ford Foundation<br>Garfield Weston Foundation<br>Gordon And Betty Moore Foundation<br>John D. And Catherine T. Macarthur Foundation<br>Knut And Alice Wallenberg Foundation                                                                                                    | <ul> <li>Print</li> <li>Address<br/>Type</li> <li>Work</li> <li>Work</li> <li>Work</li> <li>Work</li> <li>Work</li> <li>Work</li> <li>Work</li> <li>Work</li> <li>Work</li> <li>Work</li> <li>Work</li> </ul>                                                                                                    | Detail Summary     Address      Address      S815 Michael Ct      9 Westkaemper Apts Csb      316 Caesar Dr      910 Rae Dr      17760 Ballantrae Cir      33492 Aerie Heights Ln      235 Hi-mae Cir      3455 Michael Ave      3835 Ballantrae Rd                                                                                                    | Address<br>Line 2<br>Address<br>Line 2<br>Address<br>Address<br>Add | Pivot<br>City<br>St Cloud<br>St Joseph<br>Lakeville<br>Richfield<br>Eden Prairie<br>La Crescent<br>Lester Prairie<br>White Bear Lake<br>Eagan                                                                                         | State<br>MN<br>MN<br>MN<br>MN<br>MN<br>MN<br>MN<br>MN                               | Zip<br>Cod<br>5631<br>5533<br>5542<br>5534<br>5534<br>5534<br>5534<br>5534<br>5534                    |
| - Click on the<br>time of the foundation<br>ou're requesting<br>grant from, to open                     | Edit<br>Contacts [<br>0<br>0<br>0<br>0<br>0<br>0<br>0<br>0<br>0<br>0<br>0<br>0<br>0<br>0<br>0<br>0<br>0<br>0<br>0           | <ul> <li>Finclud</li> <li>Precords</li> <li>Precords</li> <li>D</li> <li>9381</li> <li>10102</li> <li>10086</li> <li>9305</li> <li>10109</li> <li>10101</li> <li>10089</li> <li>10099</li> <li>10104</li> <li>10106</li> <li>12682</li> <li>10092</li> </ul>                                                                                                    | e 😻 Exclude I 🖽 Sort 🌐 Format - American Sort<br>found ]<br>First Name<br>Ameriprise Financial<br>Andrew W. Mellon Foundation<br>Bill & Melinda Gates Foundation<br>Bill & Melinda Gates Foundation<br>Bill & Melinda Gates Foundation<br>Calouste Gulbenkian Foundation<br>Calouste Gulbenkian Foundation<br>David And Lucile Packard Foundation<br>Ford Foundation<br>Garfield Weston Foundation<br>Gordon And Betty Moore Foundation<br>Gordon And Betty Moore Foundation<br>John D. And Catherine T. Macarthur Foundation<br>Knut And Alice Wallenberg Foundation<br>Leon foundation                                                                                                    | Address<br>Type<br>Work<br>Work<br>Work<br>Work<br>Work<br>Work<br>Work<br>Work                                                                                                    | Detail Summary     Address      Address      S815 Michael Ct      9 Westkaemper Apts Csb      316 Caesar Dr      910 Rae Dr      17760 Ballantrae Cir      33492 Aerie Heights Ln      235 Hi-mae Cir      3455 Michael Ave      3835 Ballantrae Rd      29258 Kraemer Lake Rd                                                                                                    | Address<br>Line 2<br>Address<br>Line 2<br>Address<br>Address<br>Address<br>Line 2<br>Address<br>Line 2<br>Address<br>Address<br>Addre | Pivot City St Cloud St Joseph Lakeville Richfield Eden Prairie La Crescent Lester Prairie White Bear Lake Eagan St Joseph                                                                                                    | State<br>MN<br>MN<br>MN<br>MN<br>MN<br>MN<br>MN<br>MN<br>MN<br>MN                   | Zip<br>Cod<br>5630<br>5530<br>5542<br>5534<br>5534<br>5534<br>5534<br>5534<br>5534<br>5534            |
| • Click on the<br>time of the foundation<br>ou're requesting<br>grant from, to open<br>eir record card. | Edit<br>Contacts (<br>Incl<br>V<br>V<br>V<br>V<br>V<br>V<br>V<br>V<br>V<br>V<br>V<br>V<br>V<br>V<br>V<br>V<br>V<br>V<br>V   | <ul> <li>Fincture</li> <li>Precords</li> <li>Precords&lt;</li></ul> | e 😻 Exclude I 🖽 Sort 🖽 Format - Arrow Export<br>found ]<br>First Name<br>Ameriprise Financial<br>Andrew W. Mellon Foundation<br>Bill & Melinda Gates Foundation<br>Bill & Melinda Gates Foundation<br>Bill & Melinda Gates Foundation<br>Calouste Gulbenkian Foundation<br>Calouste Gulbenkian Foundation<br>Calouste Gulbenkian Foundation<br>Ford Foundation<br>Gardield Weston Foundation<br>Gardield Weston Foundation<br>Gordon And Betty Moore Foundation<br>John D. And Catherine T. Macarthur Foundation<br>Knut And Alice Wallenberg Foundation<br>Leon foundation<br>Leon foundation<br>Louis Granting Foundation                                                                                                    |                                                                                                    | Detail Summary     Address      Address      S815 Michael Ct      9 Westkaemper Apts Csb      316 Caesar Dr      910 Rae Dr      17760 Ballantrae Cir      33492 Aerie Heights Ln      235 Hi-mae Cir      3455 Michael Ave      3835 Ballantrae Rd      29358 Kraemer Lake Rd                                                                                                    | Address<br>Line 2<br>Address<br>Line 2<br>Apt 3<br>Apt 3<br>Apt 7                                                                                                    | Pivot<br>City<br>St Cloud<br>St Joseph<br>Lakeville<br>Richfield<br>Eden Prairie<br>La Crescent<br>Lester Prairie<br>White Bear Lake<br>Eagan<br>St Joseph                                                                            | State<br>MN<br>MN<br>MN<br>MN<br>MN<br>MN<br>MN<br>MN<br>MN<br>MN<br>MN             | Zip<br>Cod<br>5633<br>5554<br>5554<br>5554<br>5554<br>5554<br>5554<br>5554                            |
| - Click on the<br>time of the foundation<br>ou're requesting<br>grant from, to open<br>eir record card. | Edit<br>Contacts [<br>////////////////////////////////////                                                                  | <ul> <li>Finctude</li> <li>Precords</li> <li>Precords&lt;</li></ul> | e 😻 Exclude I 🖽 Sort 🖽 Format - A Export<br>found ]<br>First Name<br>Ameriprise Financial<br>Andrew W. Mellon Foundation<br>Bill & Melinda Gates Foundation<br>Bill & Melinda Gates Foundation<br>Bill & Melinda Gates Foundation<br>Calouste Gulbenkian Foundation<br>Calouste Gulbenkian Foundation<br>Calouste Gulbenkian Foundation<br>Calouste Gulbenkian Foundation<br>Ford Foundation<br>Garfield Weston Foundation<br>Gordon And Betty Moore Foundation<br>Gordon And Betty Moore Foundation<br>Gordon And Betty Moore Foundation<br>John D. And Catherine T. Macarthur Foundation<br>Knut And Alice Wallenberg Foundation<br>Leon foundation<br>U Ka Shing Foundation<br>Lou's Granting Foundation                                                                                                    |                                                                                                    | Detail Summary     Address      Address      S815 Michael Ct      9 Westkaemper Apts Csb      316 Caesar Dr      910 Rae Dr      17760 Ballantrae Cir      33492 Aerie Heights Ln      235 Hi-mae Cir      3455 Michael Ave      3835 Ballantrae Rd      29358 Kraemer Lake Rd      5264 Michaele Ln                                                                                                    | Address<br>Line 2                                                                                                    | Pivot<br>City<br>St Cloud<br>St Joseph<br>Lakeville<br>Richfield<br>Eden Prairie<br>La Crescent<br>Lester Prairie<br>White Bear Lake<br>Eagan<br>St Joseph<br>St Joseph                                                               | State<br>MN<br>MN<br>MN<br>MN<br>MN<br>MN<br>MN<br>MN<br>MN<br>MN<br>MN<br>MN       | Zip<br>Cod<br>5630<br>5530<br>5540<br>5554<br>5554<br>5554<br>5554<br>5554<br>55                      |
| - Click on the<br>time of the foundation<br>ou're requesting<br>grant from, to open<br>eir record card. | Edit<br>Contacts [<br> ncl<br> v]<br> v]<br> v]<br> v]<br> v]<br> v]<br> v]<br> v]<br> v]<br> v]                            | <ul> <li>Finctude</li> <li>Precords</li> <li>Precords&lt;</li></ul> | e 😻 Exclude I 🖽 Sort 🖽 Format - A Export<br>found ]<br>First Name<br>Ameriprise Financial<br>Andrew W. Mellon Foundation<br>Bill & Melinda Gates Foundation<br>Bill & Melinda Gates Foundation<br>Bill & Melinda Gates Foundation<br>Bill & Melinda Gates Foundation<br>Bill & Melinda Gates Foundation<br>Bill & Melinda Gates Foundation<br>Bill & Melinda Gates Foundation<br>David And Lucile Packard Foundation<br>Ford Foundation<br>Garfield Weston Foundation<br>Garfield Weston Foundation<br>Gordon And Betty Moore Foundation<br>Gordon And Betty Moore Foundation<br>John D. And Catherine T. Macarthur Foundation<br>Knut And Alice Wallenberg Foundation<br>Leon foundation<br>U Ka Shing Foundation<br>Lou's Granting Foundation<br>Mohammed Bin Rashid Al Maktoum Foundation<br>National Science Foundation | <ul> <li>Print</li> <li>Address<br/>Type</li> <li>Work</li> <li>Work</li> </ul>                                                                       | Detail Summary     Address      Address      S815 Michael Ct      9 Westkaemper Apts Csb      316 Caesar Dr      910 Rae Dr      17760 Ballantrae Cir      33492 Aerie Heights Ln      235 Hi-mae Cir      3455 Michael Ave      3835 Ballantrae Rd      29358 Kraemer Lake Rd      5264 Michaele Ln      112130 Haering Ln                                                                                                    | Address<br>Line 2<br>Address<br>Line 2<br>Apt 3<br>Apt 3<br>Apt 7                                                                                                    | Pivot<br>City<br>St Cloud<br>St Joseph<br>Lakeville<br>Richfield<br>Eden Prairie<br>La Crescent<br>Lester Prairie<br>White Bear Lake<br>Eagan<br>St Joseph<br>St Joseph<br>Minnetonka                                                 | State<br>MN<br>MN<br>MN<br>MN<br>MN<br>MN<br>MN<br>MN<br>MN<br>MN<br>MN<br>MN<br>MN | Zip<br>Cod<br>5630<br>5542<br>5544<br>5554<br>5511<br>5512<br>5637<br>5512<br>5637<br>5534<br>5512    |
| - Click on the<br>time of the foundation<br>ou're requesting<br>grant from, to open<br>eir record card. | Edit<br>Contacts [<br> <br> <br> <br> <br> <br> <br> <br> <br> <br> <br> <br> <br> <br> <br> <br> <br> <br> <br>            | <ul> <li>Finctude</li> <li>Precords</li> <li>Precords</li> <li>D</li> <li>9381</li> <li>10102</li> <li>10086</li> <li>9305</li> <li>10109</li> <li>10101</li> <li>10089</li> <li>10099</li> <li>10104</li> <li>10103</li> <li>10106</li> <li>12682</li> <li>10092</li> <li>9403</li> <li>10094</li> <li>10165</li> <li>10100</li> </ul>                                                                                                    | e 😻 Exclude I 🖽 Sort 🖽 Format - A Export<br>found ]<br>First Name<br>Ameriprise Financial<br>Andrew W. Mellon Foundation<br>Bill & Melinda Gates Foundation<br>Bill & Melinda Gates Foundation<br>Bill & Melinda Gates Foundation<br>Bill & Melinda Gates Foundation<br>Bill & Melinda Gates Foundation<br>David And Lucile Packard Foundation<br>Calouste Gulbenkian Foundation<br>David And Lucile Packard Foundation<br>Ford Foundation<br>Garfield Weston Foundation<br>Garfield Weston Foundation<br>Gordon And Betty Moore Foundation<br>John D. And Catherine T. Macarthur Foundation<br>Knut And Alice Wallenberg Foundation<br>Leon foundation<br>Li Ka Shing Foundation<br>Lou's Granting Foundation<br>Mohammed Bin Rashid Al Maktoum Foundation<br>National Science Foundation<br>Robert Bosch Foundation       | <ul> <li>Print</li> <li>Address<br/>Type</li> <li>Work</li> <li>Work</li> </ul>                                           |                                                                                                    | Address<br>Line 2<br>Address<br>Line 2<br>Apt 3<br>Apt 3<br>Apt 7                                                                                                    | Pivot<br>City<br>St Cloud<br>St Joseph<br>Lakeville<br>Richfield<br>Eden Prairie<br>La Crescent<br>Lester Prairie<br>White Bear Lake<br>Eagan<br>St Joseph<br>St Joseph<br>Minnetonka<br>Chaska                                       | State<br>MN<br>MN<br>MN<br>MN<br>MN<br>MN<br>MN<br>MN<br>MN<br>MN<br>MN<br>MN<br>MN | Zip<br>Cod<br>5630<br>5542<br>5554<br>5554<br>5554<br>5554<br>5554<br>5554<br>555                     |
| - Click on the<br>time of the foundation<br>ou're requesting<br>grant from, to open<br>eir record card. | Edit<br>Contacts [<br> <br> <br> <br> <br> <br> <br> <br> <br> <br> <br> <br> <br> <br> <br> <br> <br> <br> <br>            | <ul> <li>Includ</li> <li>Precords</li> <li>Precords</li> <li>D</li> <li>9381</li> <li>10102</li> <li>10086</li> <li>9305</li> <li>10109</li> <li>10109</li> <li>10101</li> <li>10089</li> <li>10104</li> <li>10103</li> <li>10106</li> <li>12682</li> <li>10092</li> <li>9403</li> <li>10094</li> <li>10165</li> <li>10100</li> <li>10054</li> </ul>                                                                                                    | e 😻 Exclude I 🖽 Sort 🖽 Format - A Export<br>found ]<br>First Name<br>Ameriprise Financial<br>Andrew W. Mellon Foundation<br>Bill & Melinda Gates Foundation<br>BNA Foundation<br>Calouste Gulbenkian Foundation<br>David And Lucile Packard Foundation<br>Ford Foundation<br>Gardon And Betty Moore Foundation<br>Gordon And Betty Moore Foundation<br>John D. And Catherine T. Macarthur Foundation<br>Knut And Alice Wallenberg Foundation<br>Leon foundation<br>Li Ka Shing Foundation<br>Lu's Granting Foundation<br>Mohammed Bin Rashid Al Maktoum Foundation<br>National Science Foundation<br>Robert Bosch Foundation                                                                                                    | <ul> <li>Print</li> <li>Address<br/>Type</li> <li>Work</li> <li>Work</li> </ul> |                                                                                                    | Address<br>Line 2                                                                                                    | Pivot<br>City<br>St Cloud<br>St Joseph<br>Lakeville<br>Richfield<br>Eden Prairie<br>La Crescent<br>Lester Prairie<br>White Bear Lake<br>Eagan<br>White Bear Lake<br>Eagan<br>St Joseph<br>St Joseph<br>Minnetonka<br>Chaska<br>Chaska | State<br>MN<br>MN<br>MN<br>MN<br>MN<br>MN<br>MN<br>MN<br>MN<br>MN<br>MN<br>MN<br>MN | Zip<br>Coo<br>563<br>550<br>554<br>553<br>553<br>551<br>551<br>551<br>553<br>553<br>553<br>553<br>553 |

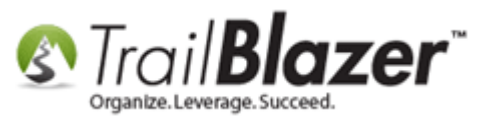

Navigate to the Logs tab, and click the [+ New] button.

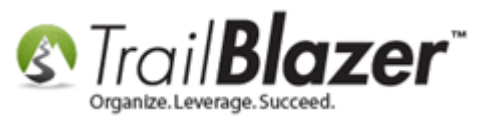

2

|               | c                      | -                      |                |                  |             |         | н         | lome Addres                   | 8                                                     |            |
|---------------|------------------------|------------------------|----------------|------------------|-------------|---------|-----------|-------------------------------|-------------------------------------------------------|------------|
| First<br>Midd | t Name:<br>dle Name:   | Rockefeller Foundat    | ion            | (                | $\bigcirc$  |         |           | No Address                    |                                                       |            |
| Last          | Name / Suffix:         |                        |                | • N              | lo Photo    |         |           |                               |                                                       |            |
| Prior<br>Nick | r Last Name:<br>:name: |                        |                | No               | Email Addre | ess     | W         | /ork Address                  | :                                                     |            |
| Cont          | tact Type:             | Foundation             |                | -                |             |         |           | 348 Saehler [<br>Minnesota Ci | Dr<br>tv. MN 55959                                    |            |
|               |                        |                        |                |                  |             |         | 1         |                               |                                                       |            |
| ener          | ral Household          | Gallery Attribute Po   | oll Relation C | ontribute Pledge | e Event l   | Logs    | Sales Adr | min                           |                                                       |            |
| Log           | 9 Notes E              | mail Log Clicked Links | 3              |                  |             |         |           |                               |                                                       |            |
| =             | New 🗟 Dele             | ete 🛛 🏝 Export  🌦 P    | rint           |                  |             |         |           |                               |                                                       |            |
| Log           | g [0 records for       | Ind]                   |                |                  |             |         |           |                               | Log Type: <refr< td=""><td>resh list&gt;</td></refr<> | resh list> |
|               | Click [New]            | to add item.           | D.             | Turne            | \$ or       | Dom Id  | Reminder  | Reminder                      | Log Date:                                             |            |
|               | ID Create              | u lext                 | Бу             | Type             | Hrs         | Nemilia | Date      | Subject                       | \$ Amt or Hrs: .00                                    |            |
|               |                        |                        |                |                  | .00         |         |           |                               | Add/Open Remind                                       | ler        |
|               |                        |                        |                |                  |             |         |           |                               | Addropen Kenning                                      |            |
|               |                        |                        |                |                  |             |         |           |                               |                                                       |            |
|               |                        |                        |                |                  |             |         |           |                               |                                                       |            |
|               |                        |                        |                |                  |             |         |           |                               |                                                       |            |
|               |                        |                        |                |                  |             |         |           |                               |                                                       |            |
|               |                        |                        |                |                  |             |         |           |                               |                                                       |            |
|               |                        |                        |                |                  |             |         |           |                               |                                                       |            |
|               |                        |                        |                |                  |             |         |           |                               |                                                       |            |
|               |                        |                        |                |                  |             |         |           |                               |                                                       |            |
|               |                        |                        |                |                  |             |         |           |                               |                                                       |            |
|               |                        |                        |                |                  |             |         |           |                               |                                                       |            |
|               |                        |                        |                |                  |             |         |           |                               |                                                       |            |

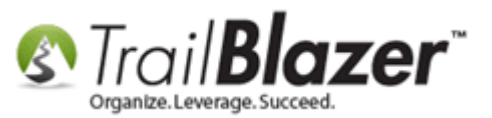

Click the Log Type drop-down and select your new log type of Grant Requested.

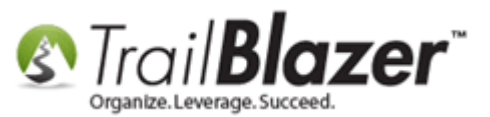

| G  | enera   | I Ho       | ousehold Gallen | y Attribute Poll | Relation Co | ntribute Pledg | je Event     | Logs   | Sales Ad         | min                 |                             |                                                                         |
|----|---------|------------|-----------------|------------------|-------------|----------------|--------------|--------|------------------|---------------------|-----------------------------|-------------------------------------------------------------------------|
| ſ  | Log     |            | Votes Email Loc | Clicked Links    |             |                |              | _      | I                |                     |                             |                                                                         |
|    | <b></b> | Vew        | 📑 Delete 🏻      | SExport 🚴 Prin   | nt          |                |              |        |                  |                     |                             | X                                                                       |
|    | Log     | [0 re      | cords found]    |                  |             |                |              |        |                  |                     | Log Type:                   | Note                                                                    |
|    |         | ID         | Created         | Text             | By          | Туре           | \$ or<br>Hrs | Rem Id | Reminder<br>Date | Reminder<br>Subject | Log Date:<br>\$ Amt or Hrs: | <refresh list=""><br/>Combine Comment<br/>Contact Passed Away</refresh> |
|    | ►       | -1         | 8/26/2015       |                  |             | Note           | .00          |        |                  |                     | Add/Open I                  | Data Export<br>R Email Broadcast                                        |
| H  | Σ       |            |                 |                  |             |                | .00          |        |                  |                     |                             | Grant Approved                                                          |
|    |         |            |                 |                  |             |                |              |        |                  |                     |                             | Grant Requested                                                         |
|    |         |            |                 |                  |             |                |              |        |                  |                     | '                           | Meeting                                                                 |
|    |         |            |                 |                  |             |                |              |        |                  |                     |                             | Meeting - On Site<br>Mobile Canvassing Comment                          |
|    |         |            |                 |                  |             |                |              |        |                  |                     |                             | Note<br>Outbound Phone Call Made                                        |
|    |         |            |                 |                  |             |                |              |        |                  |                     |                             | Phone Call - Left Voice Messag<br>PrivateNote                           |
|    |         |            |                 |                  |             |                |              |        |                  |                     |                             | SentMailing<br>Services Provided                                        |
|    |         |            |                 |                  |             |                |              |        |                  |                     |                             | Sign Up Comment<br>Update Comment                                       |
|    |         |            |                 |                  |             |                |              |        |                  |                     |                             | Volunteer Hours - Data Entry<br>Volunteer Hours - Data Harvest          |
|    |         |            |                 |                  |             |                |              |        |                  |                     |                             | Volunteer Hours - Field Work                                            |
|    |         |            |                 |                  |             |                |              |        |                  |                     |                             | Web Entry                                                               |
|    |         |            |                 |                  |             |                |              |        |                  |                     |                             |                                                                         |
|    | •       |            |                 |                  |             |                |              |        |                  | •                   |                             |                                                                         |
| Lo | gon =   | : <u>J</u> | oel Kristenson  |                  |             |                |              |        |                  |                     | Email                       | Save Save and Close OCancel                                             |

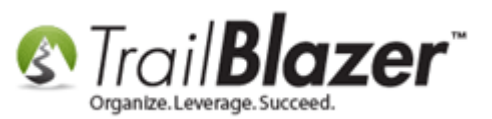

**Tip:** If your new log types don't display even after running the 'refresh unique drop-downs' utility, then click the '**Refresh list**' option, shown in the image below.

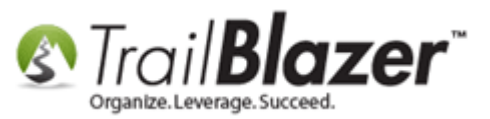

#### If your new Log Type drop-down options don't display click on 'Refresh list'.

| 👫 🛛 Rockefeller Foundati                                                                                                    | on [10110]                                                                                                    |                                                                                                    |                                                                                                    |                                                                                                    |                                                                                                    |
|----------------------------------------------------------------------------------------------------|----------------------------------------------------------------------------------------------------|----------------------------------------------------------------------------------------------------|----------------------------------------------------------------------------------------------------|----------------------------------------------------------------------------------------------------|----------------------------------------------------------------------------------------------------|
| on                                                                                                    | No Photo                                                                                                    | Home Address<br>No Address<br>Work Addres                                                                                                    | 55                                                                                                    |                                                                                                    | E                                                                                                    |
|                                                                                                    | NO Email Address                                                                                                    | 348 Saehler<br>Minnesota C                                                                                                    | Dr<br>Citv. MN 55959                                                                                                    |                                                                                                    | •                                                                                                    |
| Relation Contribute     Image: state state | Pledge Event Logs S or Hrs Rem Id O O O O O O O O O O O O O O O O O O O                                                                                                    | Sales     Admin       Reminder     Reminder       Date     Subject                                                                                                    | Log Type:<br>Log Date:<br>\$ Amt or Hrs:<br>Add/Open R                                                                                                    | Note   Kefresh list> Canvassing Comment Combine Comment Email Email Broadcast Export Grant-Denied Left Message Meeting Note Phone PrivateNote SentMailing Sign Up Comment Test Scores Tutoring Update Comment Visit - On Site Volunteer Hours 2                                                                                                    |                                                                                                    |
|                                                                                                    | Image: Reckefeller Foundation   on   Image: Relation   Image: Relation <th>I Relation Contribute Pledge Event Logs   I Relation Contribute Pledge Event Logs   I Relation Contribute Pledge Event Logs   I Relation Contribute Pledge Event Logs   I Relation Contribute Pledge Event Logs   I Note .00 Image: Second Second Se</th> <th>Acceleteller Foundation [10110]     on     on</th> <th>Rockefeller Foundation [10110]         on         on         Image: Solution (Image: Solution (Image:</th> <th>By       Type       S or<br/>Hs       Reminder<br/>Reminder       Reminder<br/>Subject       Log Type:       Note         By       Type       S or<br/>Hs       Reminder       Reminder       Subject       Carvassing Comment<br/>Enail         Note       00       00       00       00       Carvassing Comment<br/>Enail       Carvassing Comment<br/>Enail         Note       00       00       00       Carvassing Comment<br/>Enail       Carvassing Comment<br/>Enail       Carvassing Comment<br/>Enail         Note       00       00       00       00       00       00       00</th> | I Relation Contribute Pledge Event Logs   I Relation Contribute Pledge Event Logs   I Relation Contribute Pledge Event Logs   I Relation Contribute Pledge Event Logs   I Relation Contribute Pledge Event Logs   I Note .00 Image: Second Second Se | Acceleteller Foundation [10110]     on     on | Rockefeller Foundation [10110]         on         on         Image: Solution (Image: Solution (Image: | By       Type       S or<br>Hs       Reminder<br>Reminder       Reminder<br>Subject       Log Type:       Note         By       Type       S or<br>Hs       Reminder       Reminder       Subject       Carvassing Comment<br>Enail         Note       00       00       00       00       Carvassing Comment<br>Enail       Carvassing Comment<br>Enail         Note       00       00       00       Carvassing Comment<br>Enail       Carvassing Comment<br>Enail       Carvassing Comment<br>Enail         Note       00       00       00       00       00       00       00 |

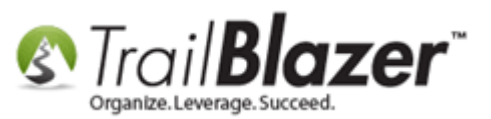

Fill out the relevant information on the input form i.e. Date/Amount/Details, and click **[Save]**. In my example below I requested **\$5,000** on **8/21/2015** with notes on where to find related info in the **Gallery**.

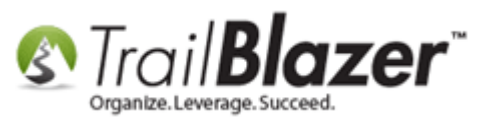

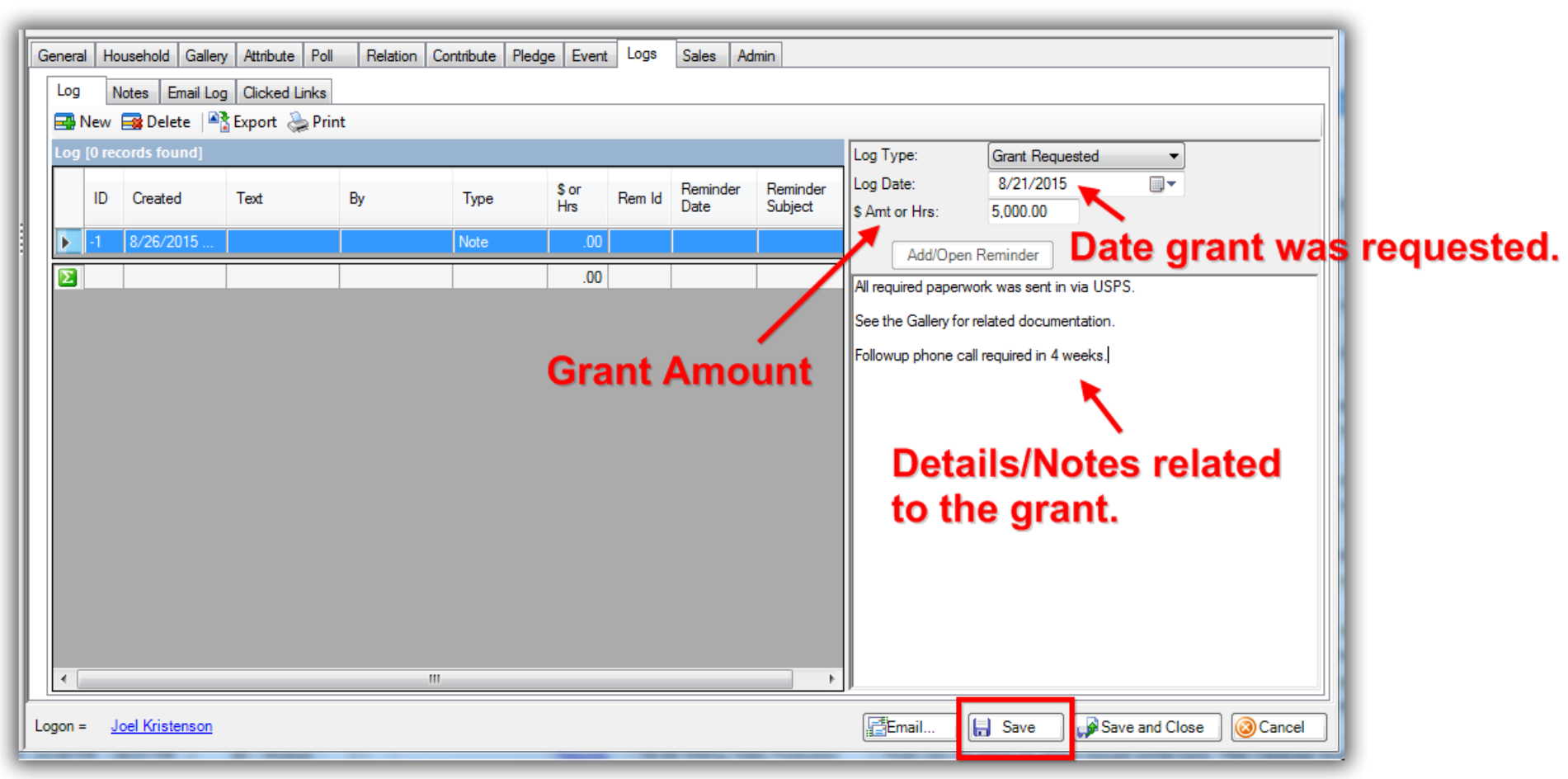

#### Once all other information is entered click [Save].

My example saved log note is below, the details you entered will now display so each of your database users can quickly see what's been communicated with this contact if they open the record at some future point.

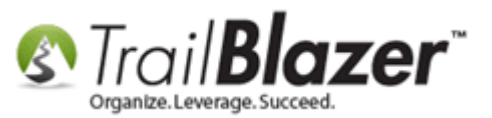

Next you'll want to click on [Add/Open Reminder] if you need to follow up on this grant at a future point.

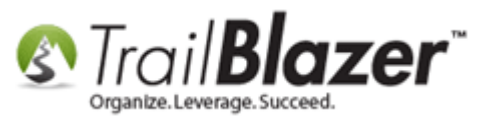

| Contribute   | Pledge Event    | Logs Sales Adr  | nin            |                        |                         |        |
|--------------|-----------------|-----------------|----------------|------------------------|-------------------------|--------|
|              |                 |                 |                |                        |                         |        |
|              |                 |                 |                |                        |                         |        |
| -            |                 |                 | Remin          | Log Type:              | Grant Requested         | -      |
|              | Ву              | Туре            | \$ or Hrs Date | \$ Amt or Hrs:         | 5,000.00                |        |
| k was sent i | Joel Kristenson | Grant Requested | 5,000.00       | Add/Open B             | eminder                 |        |
|              |                 |                 | 5,000.00       | All required paperwork | k was sent in via USPS. |        |
|              |                 |                 |                | See the Gallery for re | ated documentation.     |        |
|              |                 |                 |                | Followup phone call r  | equired in 4 weeks.     |        |
|              |                 |                 |                |                        |                         |        |
|              |                 |                 |                |                        |                         |        |
|              |                 |                 |                |                        |                         |        |
|              |                 |                 |                |                        |                         |        |
|              |                 |                 |                |                        |                         |        |
|              |                 |                 |                |                        |                         |        |
|              |                 |                 |                |                        |                         |        |
|              |                 |                 |                | 1                      |                         |        |
|              |                 |                 |                |                        |                         |        |
|              |                 |                 | Ema            | il Save                | Save and Close          | Cancel |
|              | _               |                 | KNOV           | IEDGE BASE WWW         | trailblz.com/kb         |        |

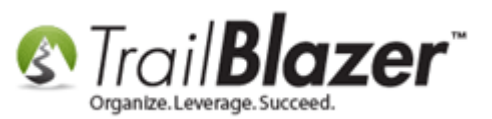

Fill out all of the relevant follow-up reminder information, and click **[Save]**. *If no follow-up is required you can skip this step. My example is below to follow-up in 4 weeks after the date the grant was requested.* 

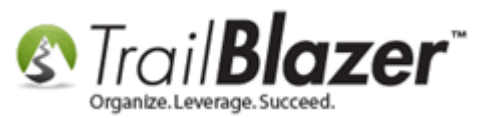

## Example follow-up reminder record.

|                                            | •                      |                                                                                                    |                                                           | Home Address                |          |                                                                                                    |
|--------------------------------------------|------------------------|----------------------------------------------------------------------------------------------------|-----------------------------------------------------------|-----------------------------|----------|----------------------------------------------------------------------------------------------------|
| me:                                        | Rockefeller Foundation |                                                                                                    |                                                           | No Address                  |          |                                                                                                    |
| lame:                                      | Reminder Note          |                                                                                                    | 0 0                                                       |                             | <b>2</b> |                                                                                                    |
| ne / Suffix:                               | File - Edit - 🕜        |                                                                                                    |                                                           |                             |          |                                                                                                    |
| ie:                                        | Reminder Action Date   | 9/18/2015 10:00 AM                                                                                              |                                                           | Completed                   |          |                                                                                                    |
| Type:                                      | Fo                     |                                                                                                    | _                                                         |                             |          |                                                                                                    |
|                                            | Subject                | Follow-up Phone Call - R                                                                                        | lockefeller Foundation                                    | - Grant Requested           |          |                                                                                                    |
| Household G                                | all Method of Action   | Phone                                                                                                    | Action To Tak                                             | (none)                      |          |                                                                                                    |
| Notes Ema<br>w 📑 Delete                    | Priority               | High                                                                                                    | Assigned To                                               | Kristenson, Joel 🔹          |          |                                                                                                    |
| records found<br>D Created<br>7178 8/21/20 | Description            | Follow-up on initial grant<br>and processed.<br>1-800-123-4567<br>P.O.C. Bob Jones - Gran<br>(EASTERN TIME ZONE | <br>request, make sure pa<br>it Dist. Administrator<br>:) | aper work has been recieved | zel      | Log Type: Grant<br>Log Date: 8/21/<br>\$ Amt or Hrs: 5,000.<br>Add/Open Reminde<br>All required paperwork was s<br>See the Gallery for related do<br>Followup phone call required |
|                                            |                        |                                                                                                    |                                                           |                             |          |                                                                                                    |

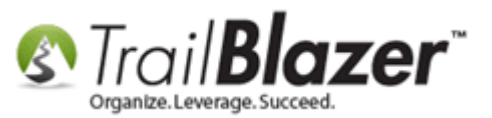

Reminders will display in the lower-left of the Trail Blazer interface, they will turn red if they're passed due. My example is below.

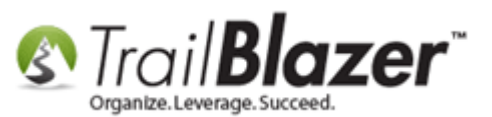

| Application Menu                        | File - Edit - 🗙 🙆 🗖 🏖            | 🛛 🐴 就 🛛 Rockefeller Fou      |
|-----------------------------------------|----------------------------------|------------------------------|
| RIBA                                    |                                  |                              |
| Tasks                                   | Title:                           |                              |
|                                         | First Name: Rockefeller          | Foundation                   |
| E Calendar/Tasks                        | Middle Name:                     |                              |
|                                         | Last Name / Suffix:              |                              |
|                                         | Prior Last Name:                 |                              |
|                                         | Nickname:                        |                              |
| 🕀 🍇 System Manager                      | Contact Type: Foundation         |                              |
|                                         |                                  |                              |
|                                         |                                  |                              |
|                                         | General Household Gallery Attrit | oute Poll Relation Cont      |
|                                         | Log Notes Email Log Click        | ked Links                    |
|                                         | 📑 New 🧱 Delete 🏻 🏝 Expor         | rt 🔈 Print                   |
|                                         | Log [1 records found]            |                              |
|                                         | ID Created                       | Text                         |
|                                         | 17178 8/21/2015 2:33 PM          | All required paperwork was s |
|                                         |                                  |                              |
|                                         |                                  |                              |
|                                         |                                  |                              |
|                                         |                                  |                              |
|                                         |                                  |                              |
|                                         |                                  |                              |
| Open Windows                            |                                  |                              |
| □ <u> </u>                              |                                  |                              |
|                                         |                                  |                              |
|                                         |                                  |                              |
| Bocketeller Foundation                  |                                  |                              |
|                                         |                                  |                              |
|                                         |                                  |                              |
| Reminders                               |                                  |                              |
| () Refresh                              |                                  |                              |
|                                         |                                  |                              |
| Followup phone call 03/22 02:29 PM Joel | ISON                             |                              |

If you schedule a reminder it will show in the lower-left of the Trail Blazer interface.

You may need to click 'refresh' if you don't see it right away. If it's past due it will turn red.

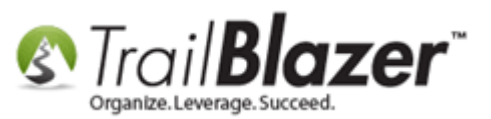

You're now finished with the recording of the grant request log note, navigate to the **Gallery** tab if you would like to store **related grant documents**. If you don't have any you can skip this step.

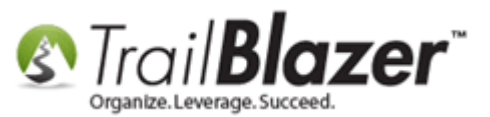

|                     |                      | •             |               |                  |               |                    |
|---------------------|----------------------|---------------|---------------|------------------|---------------|--------------------|
| File - Edit - 🗙     | @  ⁄ 🛸   🕉 🕯         | 🌾   Rockefell | er Foundatior | n [10110]        |               |                    |
|                     |                      |               |               |                  |               |                    |
| Title:              | -                    |               |               |                  | Home Ac       | ldress             |
| First Name:         | Rockefeller Foundati | on            |               |                  |               |                    |
| Middle Name:        |                      |               |               |                  | No Add        | ress               |
| Last Name / Suffix: |                      |               |               | No Photo         |               |                    |
| Prior Last Name:    |                      |               |               | Email            |               |                    |
| Nickname:           |                      |               |               | No Email Address | Work Ad       | dress              |
| Nickhame.           |                      |               |               |                  | 348 Sa        | ehler Dr           |
| Contact Type:       | Foundation           |               | •             |                  | Minnes        | ota Citv. MN 55959 |
|                     |                      |               |               |                  |               |                    |
| General Housebold   | Gallery Attribute Pr | Belation      | Contribute Pl | edge Event Loge  | Sales Admin   |                    |
| Import File         | enert System Callen  |               |               | Wab Dublished    |               |                    |
|                     | nport system Gallery | Details       | •             | web Published    | Image Preview |                    |
| Name                |                      | Date Created  | Date Imported | d Date Last A    |               |                    |
|                     |                      |               |               |                  |               |                    |
|                     |                      |               |               |                  |               |                    |
|                     |                      |               |               |                  |               |                    |
|                     |                      |               |               |                  |               |                    |
|                     |                      |               |               |                  |               |                    |
|                     |                      |               |               |                  |               |                    |
|                     |                      |               |               |                  |               |                    |
|                     |                      |               |               |                  |               |                    |

Click on the [Import File] button.

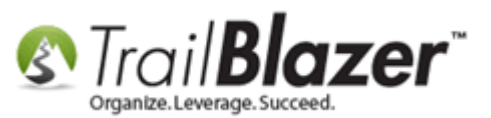

|                       | File - Edit - 🗙                                      | @   🖻 😓   🇞 😫           | Rockefeller Fou     | undation | [10110]                   |                 |                                   |
|-----------------------|------------------------------------------------------|-------------------------|---------------------|----------|---------------------------|-----------------|-----------------------------------|
|                       | Title:                                               | •                       |                     |          |                           | Home            | Address                           |
|                       | First Name:<br>Middle Name:                          | Rockefeller Foundation  |                     |          | No Photo                  | No Ad           | ldress                            |
|                       | Last Name / Suffix:<br>Prior Last Name:<br>Nickname: |                         |                     | •        | Email<br>No Email Address | Work A          | ddress                            |
|                       | Contact Type:                                        | Foundation              |                     | •        |                           | 348 S<br>Minne  | aehler Dr<br>ssota Citv. MN 55959 |
|                       | General Household                                    | Gallery Attribute Poll  | Relation Contri     | bute Ple | dge Event Logs            | Sales Admin     |                                   |
|                       | import File                                          | mport System Gallery    | Details             | -   🐐    | Web Published             | 🚰 Image Preview |                                   |
| Click here to         | Name                                                 | Di document image a     | ate Created Date    | Imported | Date Last A               |                 |                                   |
| import your grant     | limpo                                                | rt a document, image, a | ualo or video file. |          |                           |                 |                                   |
| related documentation |                                                      |                         |                     |          |                           |                 |                                   |
|                       |                                                      |                         |                     |          |                           |                 |                                   |
| i.e. word Docs,       |                                                      |                         |                     |          |                           |                 |                                   |
| Excel Spreadsheets,   |                                                      |                         |                     |          |                           |                 |                                   |
| PDF's, etc.           |                                                      |                         | _                   | _        |                           | _               |                                   |

Locate the file(s) you would like to upload, click on it, and then click [Open].

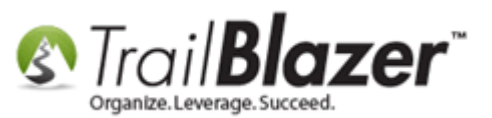

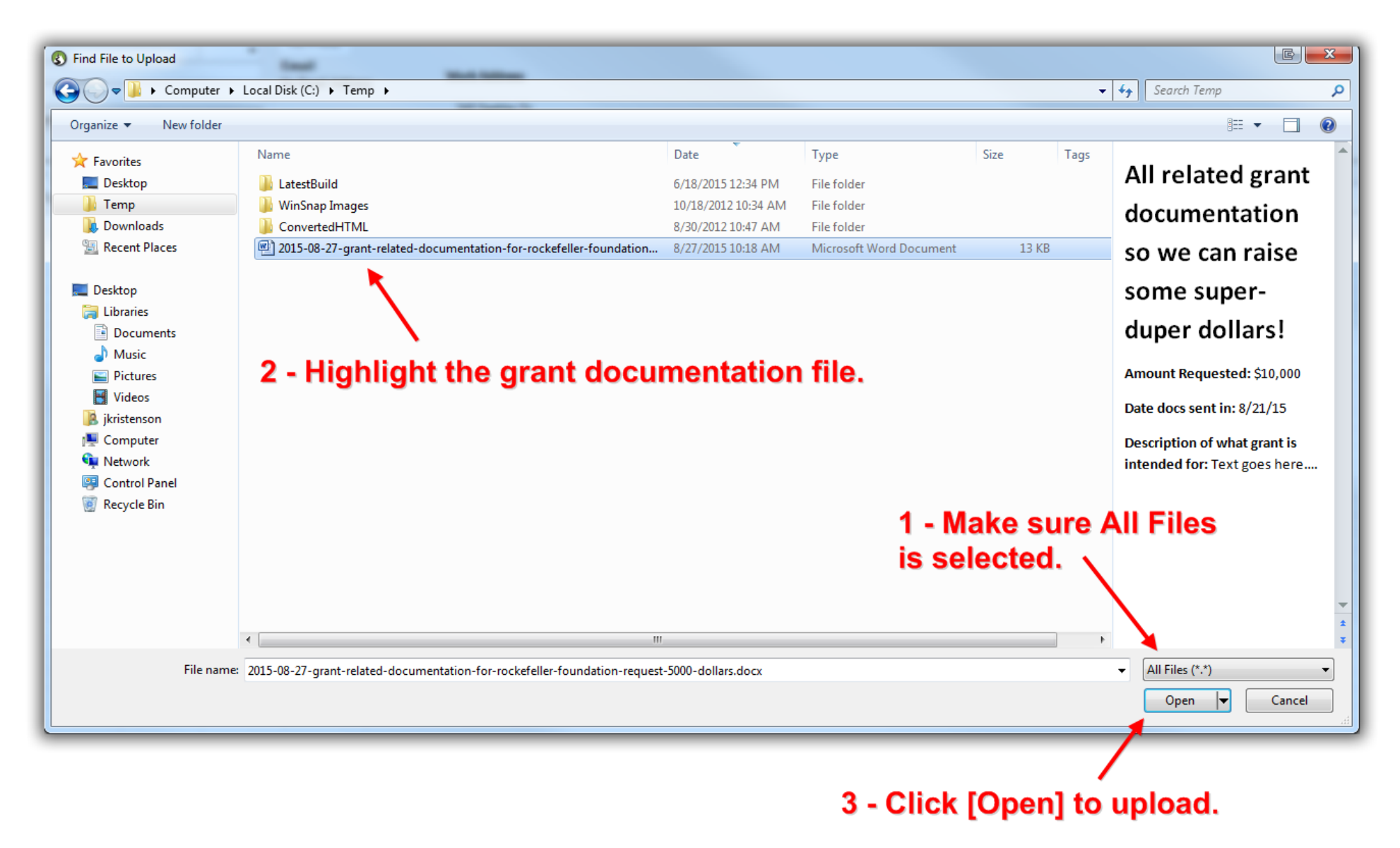

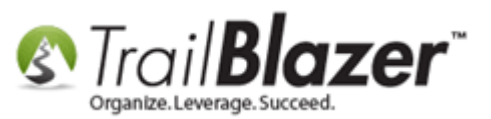

Once the file(s) is uploaded it will display with details in the **Gallery**. It can be viewed by other users with appropriate security access and can be exported if need be. *My example Word Document is below*.

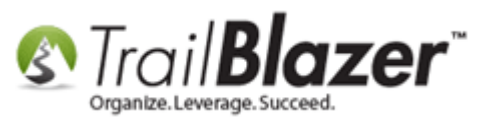

| Title:<br>First Name:                                   | Rockefeller Foundat                                                | ion                                                     |                                                    |                                                                |                        |                            |                      |  |
|---------------------------------------------------------|--------------------------------------------------------------------|---------------------------------------------------------|----------------------------------------------------|----------------------------------------------------------------|------------------------|----------------------------|----------------------|--|
| Middle Name:<br>Last Name / Suffix:<br>Prior Last Name: |                                                                    |                                                         |                                                    | No Photo<br>Email                                              |                        | No Address                 | _                    |  |
| Nickname:                                               |                                                                    |                                                         |                                                    | No Email Addres                                                | 85                     | WORK Addres                | 5                    |  |
| Contact Type:                                           | Foundation                                                         |                                                         | •                                                  |                                                                |                        | 348 Saehler<br>Minnesota C | Dr<br>City, MN 55959 |  |
| General Household                                       | Gallery Attribute P<br>Import System Galler                        | oll Relation<br>y Details<br>Date Created               | Contribute P                                       | Nedge Event Lo<br>Web Publishe<br>d Date Last A                | ogs Sales<br>d 🛅 Image | Admin<br>Preview           |                      |  |
| General Household                                       | Gallery Attribute P<br>Import System Galler<br>elated-documentatio | oll Relation<br>y Details<br>Date Created<br>08/27/2015 | Contribute P<br>v 1<br>Date Importer<br>08/27/2015 | Pledge Event Lo<br>Web Publishe<br>d Date Last A<br>08/27/2015 | ogs Sales<br>d 🛅 Image | Admin<br>Preview           |                      |  |
| General Household                                       | Gallery Attribute P<br>Import System Galler<br>elated-documentatio | oll Relation<br>y Details<br>Date Created<br>08/27/2015 | Contribute P<br>T<br>Date Imported<br>08/27/2015   | Vedge Event Lo<br>Web Publishe<br>Date Last A<br>08/27/2015    | ogs Sales<br>d 🛅 Image | Admin<br>Preview           |                      |  |
| General Household                                       | Gallery Attribute P<br>import System Galler<br>elated-documentatio | oll Relation<br>y Details<br>Date Created<br>08/27/2015 | Contribute P<br>Date Imported<br>08/27/2015        | Nedge Event Lo<br>Web Publishe<br>d Date Last A<br>08/27/2015  | ogs Sales<br>d 🛅 Image | Admin<br>Preview           |                      |  |
| General Household                                       | Gallery Attribute P<br>import System Galler<br>elated-documentatio | oll Relation<br>y Details<br>Date Created<br>08/27/2015 | Contribute P<br>Date Imported<br>08/27/2015        | Pledge Event Lo<br>Web Publishe<br>d Date Last A<br>08/27/2015 | ogs Sales<br>d 🛅 Image | Admin<br>Preview           |                      |  |

# Details related to the stored document.

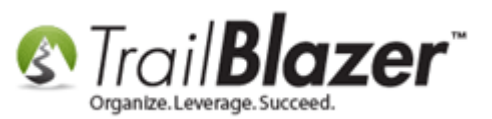

You're now finished with these steps.

The final section in this article talks about how to generate **basic reports** off of the log note data you've record as well as how to build a more advanced **Pivot table** which will **summarize** the current dollar amounts for each of the grants you're tracking.

# #3 Generating Reports from the Search Log Entries List, and Building a Pivot Summary Report for Totals of Grants Requested, Approved, and Denied

For this section we'll start with some very basic queries, and finish with a more advanced summary report using the Pivot utility.

To search by a single Log Type e.g. 'Grant Requested', navigate to the Search Log Entries list under the Application Menu, choose 'Grant Requested' under the Log Type drop-down, and then click [Search].

*In my example I had 3 requested grant records for a total of \$18,500.00.* 

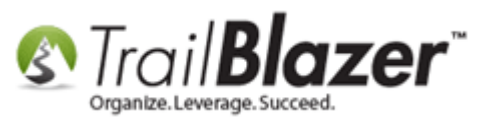

| Settings Help         | _          | _                                                                             |             |                                                                                                    |                                 |                         |                                                                      |                 |             |                 |  |  |  |  |
|-----------------------|------------|-------------------------------------------------------------------------------|-------------|----------------------------------------------------------------------------------------------------|---------------------------------|-------------------------|----------------------------------------------------------------------|-----------------|-------------|-----------------|--|--|--|--|
| Application Menu «    | <b>(</b> ) | Search                                                                        | 🌭 Reset 🛛   | + New                                                                                                    | 🖥 📼   🗐 💕 🤔   File 🗸 Edit       | 🕞 🕜 🛛 Log Entri         | 5                                                                    |                 |             |                 |  |  |  |  |
| E 1 6 Ø               | 0          |                                                                               |             |                                                                                                    |                                 |                         |                                                                      |                 |             |                 |  |  |  |  |
| Tasks                 | Eav        | vorites                                                                       | 🖉 Logs 🕜    | ontact SQL                                                                                                    |                                 |                         |                                                                      |                 |             |                 |  |  |  |  |
|                       |            |                                                                               |             | ondor   odr                                                                                                    |                                 |                         |                                                                      |                 |             |                 |  |  |  |  |
| Calendar/Tasks        |            | 2                                                                             |             |                                                                                                    |                                 |                         |                                                                      |                 |             |                 |  |  |  |  |
|                       |            | <u> </u>                                                                      |             | <custom, a<="" th=""><th>ccording to dates below&gt; 👻 Log</th><th>Type: Grant F</th><th>equested 🗨</th><th></th><th></th><th></th></custom,> | ccording to dates below> 👻 Log  | Type: Grant F           | equested 🗨                                                           |                 |             |                 |  |  |  |  |
|                       |            | - U                                                                           | Jate Range: |                                                                                                    | to Cre                          | ated By: <a>dianore</a> | >                                                                    |                 |             |                 |  |  |  |  |
| Addresses             |            | Т                                                                             | ext         |                                                                                                    |                                 |                         |                                                                      |                 |             |                 |  |  |  |  |
| Households            |            |                                                                               |             |                                                                                                    |                                 |                         |                                                                      |                 |             |                 |  |  |  |  |
|                       |            |                                                                               |             |                                                                                                    |                                 |                         | <b>4</b>                                                             |                 |             |                 |  |  |  |  |
| Contributions/Pledges |            |                                                                               |             |                                                                                                    |                                 |                         |                                                                      |                 |             |                 |  |  |  |  |
|                       |            |                                                                               |             |                                                                                                    |                                 |                         |                                                                      |                 |             |                 |  |  |  |  |
| E- Cogs               | L          | 4                                                                             |             |                                                                                                    |                                 |                         |                                                                      |                 |             |                 |  |  |  |  |
| Beminders             |            | •                                                                             |             |                                                                                                    |                                 |                         |                                                                      |                 |             |                 |  |  |  |  |
| E Communications      |            |                                                                               |             |                                                                                                    |                                 |                         |                                                                      |                 |             |                 |  |  |  |  |
| 🗄 🚮 Financial         |            |                                                                               |             |                                                                                                    |                                 |                         |                                                                      |                 |             |                 |  |  |  |  |
| 🗄 🍓 System Manager    |            |                                                                               |             |                                                                                                    |                                 |                         |                                                                      |                 |             |                 |  |  |  |  |
|                       |            |                                                                               |             |                                                                                                    |                                 |                         |                                                                      |                 |             |                 |  |  |  |  |
|                       |            | 📑 Edit   🎸 Include 🛭 🖗 Exclude   🌐 Sort 🜐 Format 👻 🖓 Export 🚴 Print   🌐 Pivot |             |                                                                                                    |                                 |                         |                                                                      |                 |             |                 |  |  |  |  |
|                       | Log        | Log Entries [ 3 records found ]                                               |             |                                                                                                    |                                 |                         |                                                                      |                 |             |                 |  |  |  |  |
|                       |            | Incl                                                                          | ID          | Contact<br>ID                                                                                                    | First Name                      | Created                 | Text                                                                 | By              | \$ or Hours | Туре            |  |  |  |  |
|                       | ►          | V                                                                             | 17179       | 10102                                                                                                    | Andrew W. Mellon Foundation     | 6/14/2014 11:20 AM      | Paper work sent in, see the Gallery tab for details and related docu | Joel Kristenson | 3,500.00    | Grant Requested |  |  |  |  |
|                       | -          | V                                                                             | 17180       | <u>10086</u>                                                                                                    | Bill & Melinda Gates Foundation | 4/27/2015 11:21 AM      | Documentation sent in via email, no related documenation in Trail B  | Joel Kristenson | 10,000.00   | Grant Requested |  |  |  |  |
|                       | -          | <b>V</b>                                                                      | 17178       | <u>10110</u>                                                                                                    | Rockefeller Foundation          | 8/21/2015 2:33 PM       | All required paperwork was sent in via USPS.See the Gallery for rel. | Joel Kristenson | 5,000.00    | Grant Requested |  |  |  |  |
|                       | Σ          | 3                                                                             |             |                                                                                                    |                                 |                         |                                                                      |                 | 18,500.00   |                 |  |  |  |  |

#### Current list of all 'Grant Requests' with related details.

### Total dollar amount.

The other search criteria you can use in this list for basic queries includes:

- Date Range
- Created By
- Other Log Types

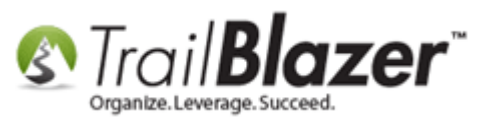

- A Specific Contact (Foundation)
- Specific Text within a Log Note

This screenshot provides a visual of the other searchable fields in the **Log Entries** List with descriptions:

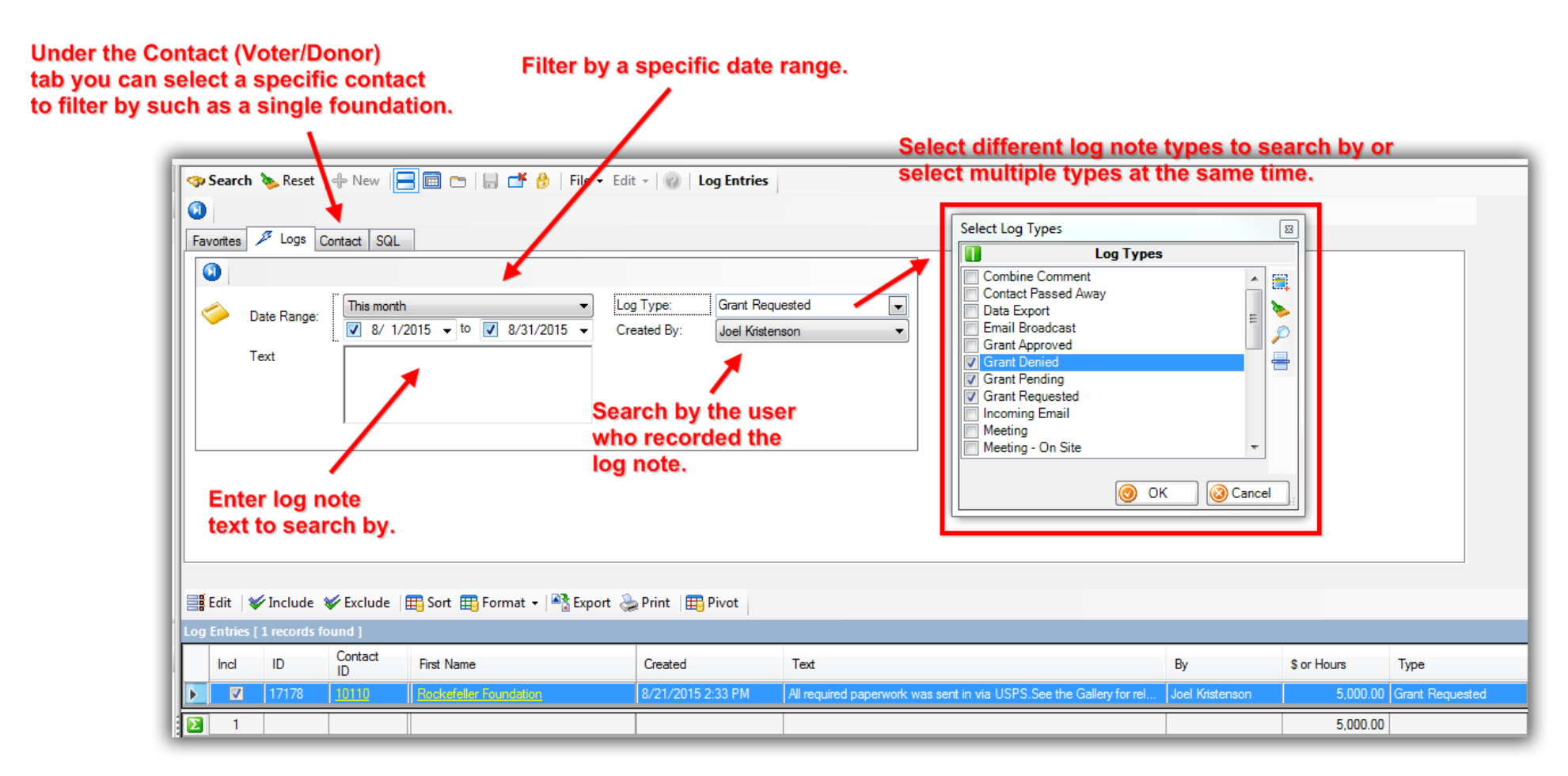

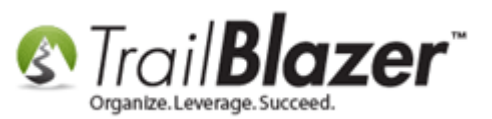

To finish off this article we'll end by constructing a **pivot summary report** of all the different **Grant Log Types** to see how many grant requests have occurred per foundation, as well as the total dollar amounts for all requested, accepted and denied grants.

Begin by opening a new Search Log Entries list, and select the Log Types of Grant Requested, Grant Approved, and Grant Denied, then click [Search]. In my example it produced 10 log entries related to my grant tracking.

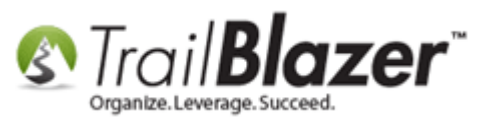

| Cattings Usin         | -                 | _        | 1           |               |                                 |                      |                                      |                                |                 |             |                 |
|-----------------------|-------------------|----------|-------------|---------------|---------------------------------|----------------------|--------------------------------------|--------------------------------|-----------------|-------------|-----------------|
| S Settings Help       | -                 |          | - <b>-</b>  | 1.4           |                                 |                      |                                      |                                |                 |             |                 |
| Application Menu «    | -                 | Search   | 🔈 Reset     | Hew New       | 🔚 🖻 🗁   🗟 📑 🤔   Fi              | e ▼ Edit ▼   @   Log | Entries                              |                                |                 |             |                 |
|                       | 0                 | )        |             |               |                                 |                      | •                                    |                                |                 |             |                 |
| Tasks                 | Ea                | vorites  | Logs Co     | ntact SQL     |                                 |                      | 2.                                   |                                |                 |             |                 |
| 🖶 📲 Dashboard         |                   |          |             |               |                                 |                      |                                      | Select Log Types               |                 |             |                 |
| 🗄 8 Calendar/Tasks    |                   | 2        |             |               |                                 |                      | × 1                                  |                                |                 |             |                 |
| E Canvassing          | Ш.                | ~        |             | custo         | m according to dates below>     | Log Type:            | (multiple items selected>            | Combine Comment                | утурса          |             |                 |
|                       | <sup>\$</sup>     | C        | Date Range  |               | ito 🔲                           | Created By:          | (incore)                             | Contact Passed Away            |                 | â 🗮 📗       |                 |
| Contacts              |                   | -        |             |               |                                 | Cicales by:          | agnolez •                            | Data Export                    |                 | = 🌭         |                 |
| Addresses             |                   |          | ext         |               |                                 |                      | 31                                   | Email Broadcast                |                 |             |                 |
|                       |                   |          |             |               |                                 |                      | , v                                  | Grant Approved                 |                 |             |                 |
| Contributions/Pledges |                   |          |             |               |                                 |                      |                                      | Grant Requested                |                 |             |                 |
| Product Sales         |                   |          |             | ,             |                                 |                      |                                      | incoming Email                 |                 | _           |                 |
|                       | ∥ -               |          |             |               |                                 |                      |                                      | Meeting - On Site              |                 |             |                 |
| Search Log Entries    |                   | 1        |             |               |                                 |                      |                                      | Mobile Canvassing Co           | omment          | -           |                 |
|                       |                   | ÷        |             |               |                                 |                      |                                      |                                |                 |             |                 |
| E Communications      |                   |          |             |               |                                 |                      |                                      |                                | 🔘 ОК 🛛 🙆        | Cancel      |                 |
| 🗄 🚮 Financial         |                   |          |             |               |                                 |                      |                                      |                                |                 | ×.          |                 |
| 🗄 🍫 System Manager    | Ŀ                 |          |             |               |                                 |                      |                                      |                                |                 |             |                 |
|                       |                   | -        |             |               |                                 |                      |                                      |                                |                 |             |                 |
| l -                   |                   | Edit     | / Include   | W Exclude     | e   🌐 Sort 🌐 Format 🔻   🏝 E     | cport 🌧 Print 🖽 Pr   | /ot                                  |                                |                 |             |                 |
|                       | Log               | Entries  | [ 10 record | s found ]     |                                 |                      |                                      |                                |                 |             |                 |
|                       | L                 | Incl     | ID          | Contact<br>ID | First Name                      | Created              | Text                                 |                                | Ву              | \$ or Hours | Туре 🔺          |
| Total record count    |                   |          | 17186       | 10096         | W.K. Kellogg Foundation         | 6/14/2014 9:20 AM    | Only half of the grant was approved  | d but we will put this money   | Admin Admin     | 25,000.00   | Grant Approved  |
| of all requested.     | :                 | V        | 17184       | <u>12682</u>  | Leon foundation                 | 8/28/2015 9:07 AM    | Full amount approved after 2 month   | ns of deliberations!           | Admin Admin     | 1,000.00    | Grant Approved  |
| approved and          |                   | <b>V</b> | 17182       | <u>12638</u>  | <u>United Way</u>               | 12/28/2014 9:05 AM   | They ran out of money after they di  | stributed 1 million dollars to | Admin Admin     | 5,000.00    | Grant Denied    |
| denied grante         |                   |          | 17187       | <u>10100</u>  | Robert Bosch Foundation         | 6/4/2010 9:21 AM     | We found this grant via a Google S   | earch for school grant oppo    | Admin Admin     | 750.00      | Grant Requested |
| denied grants.        |                   | <b>V</b> | 17183       | <u>12682</u>  | Leon foundation                 | 4/27/2012 9:06 AM    | Sent in Docs, stored in the Gallery. | 4 month approval process,      | Admin Admin     | 1,000.00    | Grant Requested |
|                       |                   | V        | 17185       | <u>10096</u>  | W.K. Kellogg Foundation         | 6/13/2013 9:09 AM    | Grant documentation was sent in a    | long with an email filling out | Admin Admin     | 50,000.00   | Grant Requested |
|                       |                   | <b>V</b> | 17179       | <u>10102</u>  | Andrew W. Mellon Foundation     | 6/14/2014 11:20 AM   | Paper work sent in, see the Gallery  | tab for details and related d  | Joel Kristenson | 3,500.00    | Grant Requested |
|                       |                   | <b>V</b> | 17181       | <u>12638</u>  | United Way                      | 6/24/2014 9:05 AM    | See the Gallery tab for related docu | umentation.Followup not req    | Admin Admin     | 5,000.00    | Grant Requested |
|                       |                   | <b>V</b> | 17180       | 10086         | Bill & Melinda Gates Foundation | 4/27/2015 11:21 AM   | Documentation sent in via email, no  | o related documenation in T    | Joel Kristenson | 10,000.00   | Grant Requested |
|                       |                   | <b>V</b> | 17178       | <u>10110</u>  | Rockefeller Foundation          | 8/21/2015 2:33 PM    | All required paperwork was sent in   | via USPS.See the Gallery f     | Joel Kristenson | 5,000.00    | Grant Requested |
|                       | $\mathbf{\Sigma}$ | 10       |             |               |                                 |                      |                                      |                                |                 | 106,250.00  |                 |

Next, click on the [Pivot] button on the list tool strip.

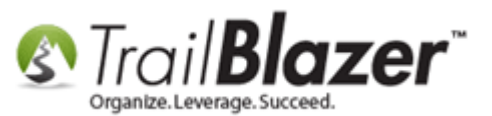

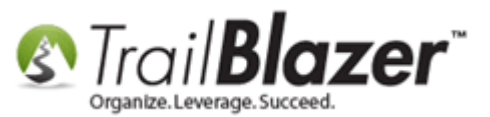

| -  | 🤝 Search 🔖 Reset   🕂 New   🚍 🥅 😁   🔒 🜁 🤔   File 🗕 Edit 🗸 🕜   Log Entries       |               |                                                                                                    |                              |                               |                                                        |  |  |  |  |  |  |  |
|----|--------------------------------------------------------------------------------|---------------|----------------------------------------------------------------------------------------------------|------------------------------|-------------------------------|--------------------------------------------------------|--|--|--|--|--|--|--|
|    |                                                                                |               |                                                                                                    |                              |                               |                                                        |  |  |  |  |  |  |  |
| Fa | Favorites Logs Contact SQL                                                     |               |                                                                                                    |                              |                               |                                                        |  |  |  |  |  |  |  |
|    | 0                                                                              |               |                                                                                                    |                              |                               |                                                        |  |  |  |  |  |  |  |
|    |                                                                                | Date Range    | <custor< th=""><th>m, according to dates below&gt;</th><th><ul> <li>Log Type:</li> </ul></th><th><multiple items="" selected=""></multiple></th></custor<> | m, according to dates below> | <ul> <li>Log Type:</li> </ul> | <multiple items="" selected=""></multiple>             |  |  |  |  |  |  |  |
|    | × .                                                                            | bato Hango    |                                                                                                    | 🔲 to 📃                       | Created By:                   | <ignore></ignore>                                      |  |  |  |  |  |  |  |
|    |                                                                                | Text          |                                                                                                    |                              |                               |                                                        |  |  |  |  |  |  |  |
|    |                                                                                |               |                                                                                                    |                              |                               |                                                        |  |  |  |  |  |  |  |
|    |                                                                                |               |                                                                                                    |                              |                               |                                                        |  |  |  |  |  |  |  |
|    |                                                                                |               | 1                                                                                                    |                              |                               |                                                        |  |  |  |  |  |  |  |
|    |                                                                                |               |                                                                                                    |                              |                               |                                                        |  |  |  |  |  |  |  |
|    |                                                                                |               |                                                                                                    |                              |                               |                                                        |  |  |  |  |  |  |  |
|    |                                                                                |               |                                                                                                    |                              |                               |                                                        |  |  |  |  |  |  |  |
|    |                                                                                |               |                                                                                                    |                              |                               |                                                        |  |  |  |  |  |  |  |
|    |                                                                                |               |                                                                                                    |                              |                               |                                                        |  |  |  |  |  |  |  |
|    |                                                                                |               |                                                                                                    |                              |                               |                                                        |  |  |  |  |  |  |  |
|    | 🗃 Edit 🖉 Include 💥 Exclude IIII Sort IIII Format 🛪 🖎 Export 🚕 Print IIII Pivot |               |                                                                                                    |                              |                               |                                                        |  |  |  |  |  |  |  |
|    |                                                                                |               |                                                                                                    |                              |                               |                                                        |  |  |  |  |  |  |  |
|    | ) Entrie                                                                       | s [ 10 record | s found ]                                                                                                    |                              | 1                             |                                                        |  |  |  |  |  |  |  |
|    | Incl                                                                           | ID            | Contact<br>ID                                                                                                    | First Name                   | Created                       | Text                                                   |  |  |  |  |  |  |  |
| ►  | V                                                                              | 17186         | <u>10096</u>                                                                                                    | W.K. Kellogg Foundation      | 6/14/2014 9:20 AM             | Only half of the grant was approved but we will put    |  |  |  |  |  |  |  |
|    |                                                                                | 17184         | <u>12682</u>                                                                                                    | Leon foundation              | 8/28/2015 9:07 AM             | Full amount approved after 2 months of deliberation    |  |  |  |  |  |  |  |
|    | <b>V</b>                                                                       | 17182         | <u>12638</u>                                                                                                    | United Way                   | 12/28/2014 9:05 AM            | They ran out of money after they distributed 1 million |  |  |  |  |  |  |  |
|    | <b>V</b>                                                                       | 17187         | <u>10100</u>                                                                                                    | Robert Bosch Foundation      | 6/4/2010 9:21 AM              | We found this grant via a Google Search for school     |  |  |  |  |  |  |  |

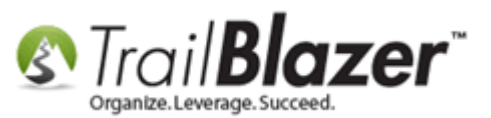

Under the Row Labels tab select First Name.

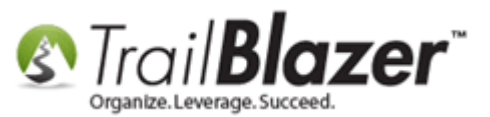

| Create Pivot Table                                                                                                    |                                                    |                         | B      |
|----------------------------------------------------------------------------------------------------|----------------------------------------------------|-------------------------|--------|
| Row Labels Column Labels Data           \$ or Hours           By           Contact ID           Created           Image: Stress Name | <br>Pivot Table Rows<br>Column<br>Contact.FirstNam | Heading<br>e First Name |        |
| D<br>Incl<br>Last Name<br>Text<br>Type                                                                                               |                                                    |                         |        |
| Overall Progress<br>Waiting for user input                                                                                           |                                                    |                         |        |
| Step Progress                                                                                                    |                                                    |                         |        |
|                                                                                                    | <br>[                                              | 💿 ок 🛛 🌘                | Cancel |

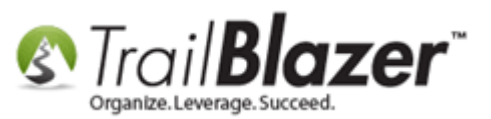

Under the Column Labels tab select 'Type'.

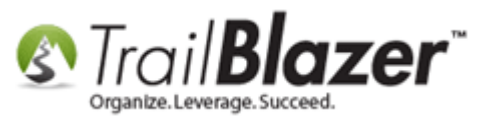

| Create Pivot Table                                                                                                    |     | X                                                   |
|----------------------------------------------------------------------------------------------------|-----|-----------------------------------------------------|
| Row Labels       Column Labels       Data         \$ or Hours       By       Contact ID         Created       First Name       ID         Incl       Last Name       Text         V       Type       V | × ~ | Column     Heading       Log Type.Log Type     Type |
| Overall Progress<br>Waiting for user input<br>Step Progress                                                                                                    |     | OK Cancel                                           |

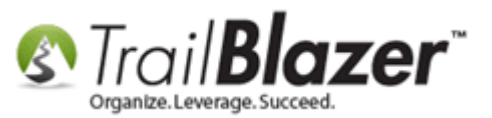

Under to the Data tab, select Show count of occurrences, \$ or Hours, and then click [OK].

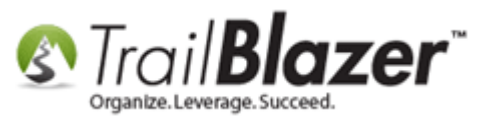

| Show count of occurrences     Columns     Incl     Incl     Overall Progress     Overall Progress     Waiting for user input | Show count of occurrences     Columns     Column Heading     Incl     UserDecimal001 \$ or Hours     Overall Progress     Waiting for user input     Step Progress                                                                                                    | Row Labels Column Labels Data              |                           |
|----------------------------------------------------------------------------------------------------|----------------------------------------------------------------------------------------------------|--------------------------------------------|---------------------------|
| Columns     Incl     Overall Progress     Waiting for user input                                                             | Columns       Column       Heading         Incl       Incl       Incl       Incl         Overall Progress       Incl       Incl       Incl         UserDecimal001       \$ or Hours       Incl       Incl         Incl       Incl       Incl       Incl       Incl         Value       Incl       Incl       Incl       Incl         Value       Incl       Incl       Incl       Incl         Step Progress       Incl       Incl       Incl       Incl                                                                                                    | Show count of occurrences                  | Pivot Table Data          |
| Incl     Incl     VuserDecimal001     \$ or Hours     Value     Overall Progress     Waiting for user input                  | Incl       Image: UserDecimal001       \$ or Hours         Image: UserDecimal001       \$ or Hours         Image: UserDecimal001 | Columns                                    | Column Heading            |
| Overall Progress<br>Waiting for user input                                                                                   | Overall Progress<br>Waiting for user input<br>Step Progress                                                                                                    | Incl                                       | UserDecimalUU1 S or Hours |
|                                                                                                    | Step Progress                                                                                                    | Overall Progress<br>Waiting for user input |                           |

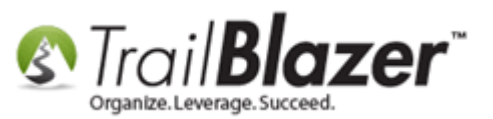

Below is my example Pivot Table, the report summarizes how many grants have been **requested**, **approved**, and **denied** by each of the foundations as well as the total dollar amounts for each.

# Finished Pivot Table with totals for Grants Requested, Approved, and Denied.

|     | Sort 🗄      | 🖥 Format 🗸   🏝 Export   🌦 Print   🕻 | Chart        |                                |                                |                                           |                                 |                                         |                                 |                                         |
|-----|-------------|-------------------------------------|--------------|--------------------------------|--------------------------------|-------------------------------------------|---------------------------------|-----------------------------------------|---------------------------------|-----------------------------------------|
| Log | ) Count,    | \$ or Hours by First Name by Type   |              |                                |                                |                                           |                                 |                                         |                                 |                                         |
|     | Incl        | First Name                          | COUNT<br>(") | SUM <b>(\$</b><br>or<br>Hours) | COUNT (*)<br>Grant<br>Approved | SUM (\$ or<br>Hours)<br>Grant<br>Approved | COUNT<br>(*)<br>Grant<br>Denied | SUM (\$ or<br>Hours)<br>Grant<br>Denied | COUNT (*)<br>Grant<br>Requested | SUM (\$ or<br>Hours) Grant<br>Requested |
|     |             | Andrew W. Mellon Foundation         | 1            | 3,500.00                       | 0                              | .00                                       | 0                               | .00                                     | 1                               | 3,500.00                                |
|     |             | Bill & Melinda Gates Foundation     | 1            | 10,000.00                      | 0                              | .00                                       | 0                               | .00                                     | 1                               | 10,000.00                               |
|     | V           | Leon foundation                     | 2            | 2,000.00                       | 1                              | 1,000.00                                  | 0                               | .00                                     | 1                               | 1,000.00                                |
|     | <b>V</b>    | Robert Bosch Foundation             | 1            | 750.00                         | 0                              | .00                                       | 0                               | .00                                     | 1                               | 750.00                                  |
|     | V           | Rockefeller Foundation              | 1            | 5,000.00                       | 0                              | .00                                       | 0                               | .00                                     | 1                               | 5,000.00                                |
|     | <b>V</b>    | United Way                          | 2            | 10,000.00                      | 0                              | .00                                       | 1                               | 5,000.00                                | 1                               | 5,000.00                                |
|     | <b>V</b>    | W.K. Kellogg Foundation             | 2            | 75,000.00                      | 1                              | 25,000.00                                 | 0                               | .00                                     | 1                               | 50,000.00                               |
| Σ   | 7           |                                     | 10           | 106,250.00                     | 2                              | 26,000.00                                 | 1                               | 5,000.00                                | 7                               | 75,250.00                               |
|     | Approved De |                                     |              |                                |                                |                                           |                                 |                                         | Requ                            | ested                                   |

You can Export, Print, or Chart your pivot table if necessary:

KNOWLEDGE BASE <u>www.trailblz.com/kb</u>

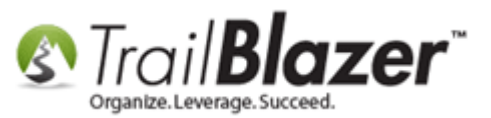

# Export, Print, or Chart your Pivot Table

| Export Sort Format - Export Print Chart |          |                                 |              |                                |                                |                                           |                                 |  |  |
|-----------------------------------------|----------|---------------------------------|--------------|--------------------------------|--------------------------------|-------------------------------------------|---------------------------------|--|--|
|                                         | Incl     | First Name                      | COUNT<br>(1) | SUM <b>(\$</b><br>or<br>Hours) | COUNT (*)<br>Grant<br>Approved | SUM (\$ or<br>Hours)<br>Grant<br>Approved | COUNT<br>(*)<br>Grant<br>Denied |  |  |
| ►                                       | V        | Andrew W. Mellon Foundation     | 1            | 3,500.00                       | 0                              | .00                                       |                                 |  |  |
|                                         | <b>V</b> | Bill & Melinda Gates Foundation | 1            | 10,000.00                      | 0                              | .00                                       |                                 |  |  |
|                                         | <b>V</b> | Leon foundation                 | 2            | 2,000.00                       | 1                              | 1,000.00                                  |                                 |  |  |
|                                         | <b>V</b> | Robert Bosch Foundation         | 1            | 750.00                         | 0                              | .00                                       |                                 |  |  |
|                                         | <b>V</b> | Rockefeller Foundation          | 1            | 5,000.00                       | 0                              | .00                                       |                                 |  |  |
|                                         | <b>V</b> | United Way                      | 2            | 10,000.00                      | 0                              | .00                                       |                                 |  |  |
|                                         | <b>V</b> | W.K. Kellogg Foundation         | 2            | 75,000.00                      | 1                              | 25,000.00                                 |                                 |  |  |
| Σ                                       | 7        |                                 | 10           | 106,250.00                     | 2                              | 26,000.00                                 |                                 |  |  |

You're now finished with this article, take a look at the related help resources below, and don't hesitate to call our support team for 1-on-1 assistance.

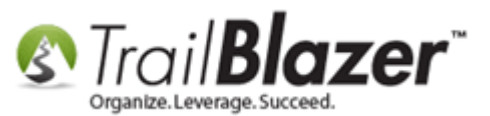

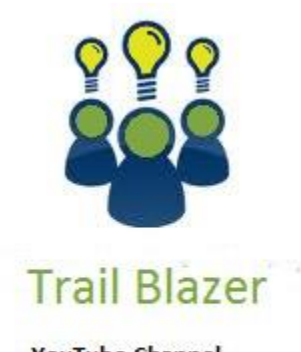

- YouTube Channel - Knowledge Base Articles

- 3rd Party Resources

#### **#4 Related Resources**

Article: Adding Log Types Article: Adding Log Notes, Mass Log Notes, & Reminders

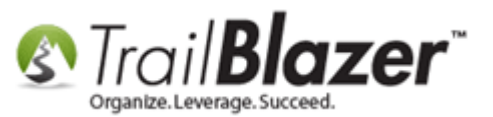

Video: <u>Reporting 105 – Pivots – summary reporting</u>

#### **Trail Blazer Live Support**

- **C** Phone: 1-866-909-8700
- Email: <u>support@trailblz.com</u>
- Facebook: https://www.facebook.com/pages/Trail-Blazer-Software/64872951180
- Twitter: <u>https://twitter.com/trailblazersoft</u>

\* As a policy we require that you have taken our intro training class before calling or emailing our live support team.

<u>*Click here*</u> to view our calendar for upcoming classes and events. Feel free to sign up other members on your team for the same training.

\* After registering you'll receive a confirmation email with the instructions for how to log into the <u>GoToMeeting</u> session where we host our live interactive trainings.

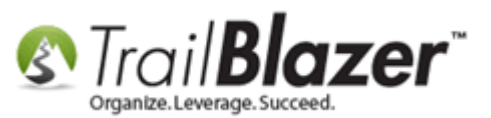

\* This service *is* included in your contract.